# **BLUE CASH 50**

# USER MANUAL

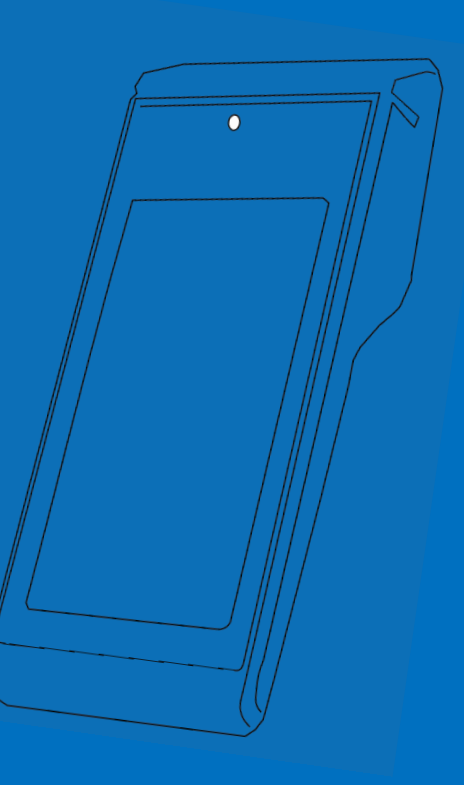

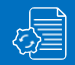

# **BLUE CASH 50 USER MANUAL**

# TABELA SADRŽAJA

# SIGURNOSNE INSTRUKCIJE

| O operativnim funkcijama               | 4 |
|----------------------------------------|---|
| Sigurnosne instrukcije/uvodne napomene | 5 |
| Sigurnost baterije                     | 6 |
| Informacije o bateriji                 | 7 |
| Raspakovanje i podešavanje             | 8 |

# **BLUE CASH 50 Launcher**

Sastav početnog ekrana.....9

# **RAD LOKALNOG PROCESORA**

| Pokretanje aplikacije BlueCash LPFR | 10 |
|-------------------------------------|----|
| Osnovne operativne funkcije         | 13 |
| Sat realnog vremena                 | 12 |
| LPFR Izveštaj                       | 12 |

# LPFR IZVEŠTAJI

| Isčitavanje            | 12 |
|------------------------|----|
| Lokalno isčitavanje    | 13 |
| Čuvanje paketa         | 14 |
| Ostale funkcionalnosti | 14 |
| Zabranjene funkcije    | 14 |

# NAJČEŠĆE GREŠKE I MOGUĆI UZROCI

# **BLUE CASH POS**

| <u>Uvod</u>                | <u>16</u> |
|----------------------------|-----------|
| Funkcionalne krakteristike | 17        |
| PODRŠKA                    | 61        |

# PRISTUPENJE SOFTVERU

| Pristupanje softveru                 | 18 |
|--------------------------------------|----|
| Navigacija                           | 19 |
| Unos novih artikala                  | 20 |
| Izmena postojećeg artikla            | 21 |
| Odabrani profili za biranje artikala | 22 |

# UPRAVLJANJE RAČUNIMA

| Uvodni ekran                    | 23 |
|---------------------------------|----|
| Kreiranje novog računa          | 24 |
| Pregled liste svih računa       | 25 |
| Pregled računa                  | 26 |
| Definisanje avansnog računa     | 27 |
| Pregled i izdavanje avansa      | 28 |
| Refundacija i zatvaranje avansa | 29 |

# SISTEMSKA PODEŠAVANJA

| Informacije o LPFR-u          | 31 |
|-------------------------------|----|
| Izmena operatera              | 32 |
| Izveštaji                     | 33 |
| Podešavanje na mreži/u izradi | 34 |
| Artikli/Uredjivanje           | 35 |
| Podešavanja                   | 36 |
| Lokalni uvoz/izvoz            | 37 |

| Lokalni .CSV uvoz                    | 38 |
|--------------------------------------|----|
| Klijenti                             |    |
| Email izmena                         | 40 |
| Slanje računa putem E-pošte          | 41 |
| PFR podešavanja                      | 42 |
| Servisni meni                        | 43 |
| Podešavanje eksternog barkod skenera | 44 |

# **PAYMENT-PLAĆANJE PLATNOM** KARTICOM

| PoS terminal4                                    | -5        |
|--------------------------------------------------|-----------|
| Rad sa platnim karticama                         | <u>46</u> |
| Rad sa različitim tipovima platnih kartica       | 47        |
| Rad sa platnom karticom u slučaju zahteva pin-a4 | <u>48</u> |
| Glavni meni4                                     | 9         |
| Storno                                           | 1         |
| <u>Kopija5</u>                                   | 2         |
| Pregled                                          | 3         |
| Kraj dana5                                       | <u>54</u> |
| Zamena papirne rolne                             | 55        |
| Sprečavanje zloupotrebe na POS-u5                | 6         |
| Osnovni elementi mastercard5                     | 7         |
| DinaCard                                         | 8         |
| DinaCard sa čipom                                | -<br>59   |
| Reklamacije                                      | 0         |

# O OPERATIVNIM FUNKCIJAMA

## FUNKCIJA OVOG DOKUMENTA

Ovo uputstvo za upotrebu sadrži pregled sistema, tehničke podatke o hardveru i nosivim uređajima, detaljna uputstva korak po korak za korišćenje BluePOS sistema i informacije o konfiguraciji i resavanju problema

Namenjen je tehničarima za održavanje koji prvi put koriste BlueCash POS sistem. Dizajniran je tako da se BlueCash POS sistem može bezbedno koristiti bez prethodnog znanja.

 Pažljivo pročitajte pre upotrebe i sačuvajte za buduću upotrebu.

#### ADRESA:

Workaround: Int Raster building: Toše Jovanović 11 11030 Beograd

#### NAZIV DOKUMENTA:

BlueCash50 User Manual DATUM IZDANJA: 05/2024 VERZIJA: 2.0

# OBJAŠNJENJE SIMBOLA

U ovim uputstvima se koristi upozorenje. Uvek čitajte i pridržavajte se ovog upozorenja. Obaveštenje upozorenja je uvedeno rečju **OPREZ** i znači sledece:

## !) oprez

Opasnost od fizičkog oštećenja Blue Cash sistema je moguć.

Pored toga, koriste se i drugi simboli koji znače sledeće:

# BELEŠKA

Dodatna obaveštenja pružaju više informacija o odgovarajućem poglavlju

# )- **TI**P

Dodatni saveti olakšavaju sprovođenje određene procedure

### REZULTAT

Rezultat će pokazati rezultat prethodne akcije.

# SIGURNOSNE INSTRUKCIJE

### Uvodne napomene

### OPREZ

Držite sve kablove i žice dalje od izvora visokog napona ili izvora napajanja zbog sledećeg upozorenja To inače može dovesti do oštećenja ili kvarova zbog prenapona, šuma u liniji, elektrostatičkog pražnjenja ili drugih nepravilnosti.

#### OPREZ

Ne koristite oštećene kablove ili izvore napajanja! U suprotnom, sigurno funkcionisanje Blue Cash 50 sistema ne može biti osigurano.

### ) OPREZ

Nemojte odvrtati kućište hardvera! Ovo inače može dovesti do toga da BluePOS sistem ne funkcioniše ispravno

## BELEŠKA

Uredjaj treba cistit cistom,mekom krpom, ostatke treba ukonitit kompimovanim vazduhom Nemojte korisitit sredstva za ciscenje kao sto su rastvaraci I aktivne hemikalije.

#### OPREZ

Uredjaj mora biti zasticen od diretkne sunceve svetlosti,prasine,vlage I visokih temperature.Ne stavljajte uredjaj blizu grejaca,Ne dodirivati tastere mokrim rukama.

## OPREZ

Korišćenje kontrola, podešavanja ili izvođenje postupaka koji nisu ovde navedeni mogu

dovesti do opasnog izlaganja laserskoj svetlosti. Laserski skeneri klase 2 koriste diodu vidljive svetlosti male snage. Kao sa bilo kojim veoma jakim izvorom svetlosti, kao što je sunce, korisnik treba da izbegava da gleda direktno u svetlosni snop. Nije poznato da je kratkotrajno izlaganje laseru klase 2 štetno.

#### ) oprez

Nemojte koristiti oštećeni hardver ili nosive uređaje! Proverite da li su hardver i nosivi uređaji pravilno upakovani i neoštećeni.

### SIGURNOST BATERIJE

- Područje u kojem se jedinice pune treba da bude očišćeno od ostataka i zapaljivih materijala ili hemikalija. Posebnu pažnju treba obratiti kada se uređaj puni u nekomercijalnom okruženju.
- Pridržavajte se uputstava o upotrebi baterije, skladištenju i punjenju koja se nalaze u korisničkom vodiču.
- Nepravilna upotreba baterije može dovesti do požara, eksplozije ili druge opasnosti.
- Da biste napunili bateriju uređaja, temperatura baterije i punjača moraju biti između +41 °F i +104 °F (5 °C i +40 °C). Nemojte koristiti nekompatibilne baterije i punjače. Upotreba nekompatibilne baterije ili punjača može predstavljati rizik od požara, eksplozije, curenja ili druge opasnosti. Ako imate pitanja o kompatibilnosti baterije ili punjača, kontaktirajte Int Raster podršku.
- Nemojte rastavljati ili otvarati, lomiti, savijati ili deformisati, bušiti ili seckati.

- Jak udar usled pada bilo kog uređaja koji radi na baterije na tvrdu površinu može dovesti do pregrevanja baterije.
- Nemojte kratko spajati bateriju i ne dozvoliti da metalni ili provodljivi predmeti dođu u kontakt sa terminalima baterije.
- Nemojte modifikovati ili prepravljati, pokušavati da ubacite strane predmete u bateriju, uranjate ili izlažete vodi ili drugim tečnostima, niti izlažete eksploziji požara ili drugim opasnostima.

Mnogi faktori utiču na stvarni ciklus baterije Kada se baterije cuvaju duze od sest meseci, moze doci do nekog nepovratnog pogorsanja ukupnog kvaliteta batetije

 Kada se kasa koristi povremeno,nprradi 30 minuta dnevno a preostalo vreme je iskljucena ili kao rezerva,periodicno(jednom mesecno)prikjucite kasu na 12 sati na napajanje.Ovaj postupka sprecava praznejnje unutrasnje baterije i gubitak tekuceg datuma i vremena.

# INFORMACIJE O BATERIJI I UVODNE NAPOMENE

Punjivi uređaji odabrani od strane INT RASTERA su dizajnirani i izrađeni prema najvišim standardima u industriji. Međutim, postoje ograničenja u pogledu toga koliko dugo uređaj može da radi ili da se čuva pre nego što ga treba zameniti.

Kasa se napaja putem napajanja priključenog na električnu mrežu 230V/50Hz. Napon napajanja kase je 9 V / 2 A. Preporučuje se upotreba originalnog AC adaptera koji se isporučuje sa kasom (9 V / 2 A).

Električnu instalaciju (utičnicu), koja će biti priključena na napajanje gotovine, zaštititi od kratkih spojeva ugrađenim osiguračem na faznom provodniku nazivne struje ne veće od 16A.

Ukoliko ne koristite kasu u skladu sa navedenim preporukama, INT RASTER ili ovlašćeni servis nije odgovoran za eventualne kvarove uređaja.

- for a smarter workforce

# **RASPAKOVANJE I PODEŠAVANJE**

### ) OPREZ

Nemojte koristiti oštećeni hardver ili nosive uređaje! → Proverite da li su hardver i nosivi uređaji pravilno upakovani i neoštećeni.

## SASTAV

U kartonskoj kutiji vaše kase, nakon kupovine, nalazi se: - BlueCash50 - AC/DC adapter 9V

# POTREBNO JE INSTALIRATI:

-Bezbednosni element (BE) – smart karticu Poreske Uprave -SIM karticu (ukoliko je konekcija na internet preko GPRS 4G modema -Termo rolnu 58mm

Pre prvog pokretanja priključite uređaj na punjač najmanje 6 sati, Kako bi osigurali puni kapacitet baterije.

## STANICA ZA PUNJENJE & USB KONEKCIJA

USBC Stanica za punjenje S / 1-Slot stanica za punjenje sa kablom za napajanje (USB-C) i napajanjem

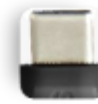

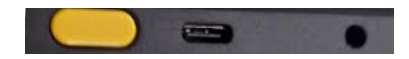

# **BLUE CASH 50 Launcher**

# **STARTER – BLUECASH APP**

| 3:35 PM 🖉 👼 | € 1 |
|-------------|-----|
| RASTER      |     |
| ? ■ ⊕ \$    |     |
|             |     |

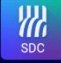

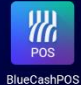

BlueCash LPFR

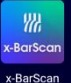

(rechargeable) BlueCash LPFR : ..... 1.Taster za internet...... 2.Taster za setovanje osnovnih opcija Displeja,Tastature:.....

SASTAV POČETNOG EKRANA:

BlueCash POS : .....

3.Taster za setovanje jezika l inputa,brzine odziva.....

(Verzija BlueCash app I celog launchera - zavisi od ažuriranja uredjaja)

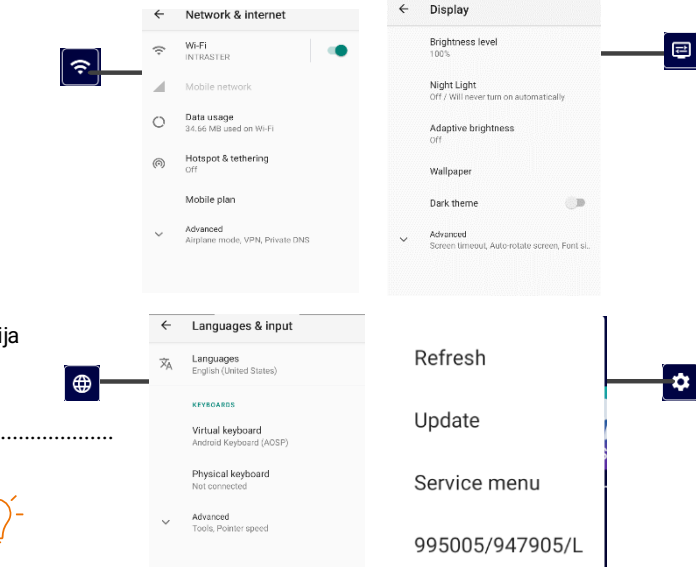

# **BLUECASH LPFR** POKRETANJE APLIKACIJE BLUECASH LPFR

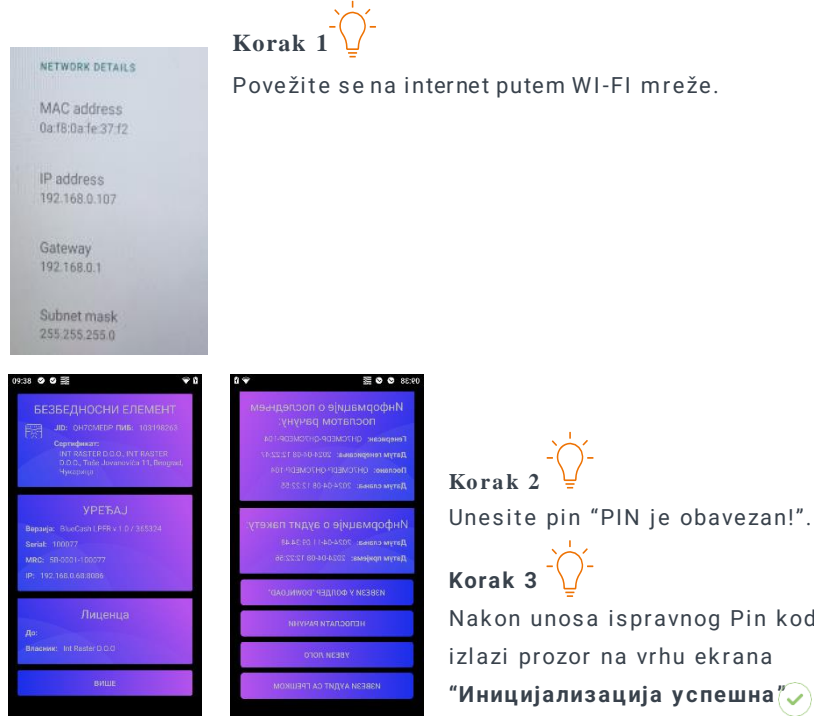

#### 1 OPIS RADA I OKALNOG PROCESORA I INSTALACIJA

Softverski L-PFR je već instaliran na uređaju. Kako bi se uradila aktivacija proizvoda neophodna je internet konekcija na samom uređaju, da bi se uspešno izvršila prva inicijalizacija uređaja.

Prikazivanje podataka na L-PFR se vrši putem notifikacija na aplikaciji. Način povezivanja L-PFR-a sa ESIR- om se vrši putem lokalnog mrežnog interfejsa na samom uređaju. Na uređaju se koristi Android operativni sistem

Nakon unosa ispravnog Pin koda

"Иницијализација успешна" 🗸

| BlueCash LPFR                     |  |
|-----------------------------------|--|
| Статус<br>Иницијализација успешна |  |

# **BLUECASH LPFR**

#### **OSNOVNE OPERATIVNE FUNKCIJE**

- L-PFR može da generiše fiskalni račun bez internet konekcije
- L-PFR se oslanja na bezbednosni element za potpisivanje računa i čuvanje internih podataka
- L-PFR potvrđuje svoj identitet validnim digitalnim sertifikatom (koji je skladišten u PKI appletu bezbednosnog elementa) kada zahteva token za pristup API servisu SUF-a
- L-PFR koristi token kada komunicira sa SUF- ovim veb servisima
- L-PFR obrađuje sve komande pristigle od strane SUF-a
- L-PFR-a može da skladišti do 10.000 fiskalnih računa u svojoj internoj memoriji dok radi bez interneta
- L-PFR je napravljen tako da može da registruje fiskalne račune dok istovremeno šalje podatke za iščitavanje ka SUF-u
- L-PFR dobija informaciju o poreskom identifikacionom broju (PIB) sa bezbednosnog elementa
- L-PFR dobija informaciju sa bezbednosnog elementa:
  - jedinstveni identifikator (JID)
  - podaci o obvezniku
  - okruženje
  - Sertifikat

- L-PFR preko svog korisničkog interfejsa prikazuje trenutni operativni status da li je funkcionalan ili nije
- L-PFR memorija je takva da joj nije potrebno energetsko napajanje da bi sačuvala podatke
- L-PFR računa porez na osnovu iznosa i labele po artiklu poslatih sa ESIR-a, u sklopu zahteva za fiskalizaciju računa
- L-PFR dobija informacije o poreskim grupama (automatski ili manuelno preko komande "Tax Rates Command" tokom procesa inicijalizacije ili ako su poreske stope promenjene.
- L-PFR ne briše pakete za iščitavanje iz memorije, niti ih menja novim paketima u memoriji, osim ako to nije odobreno dobijenim "Dokazom o iščitavanju" (DI)
- L-PFR dostavlja bezbednosnom elementu "Dokaz od iščitavanju", generisan od strane SUF-a, odmah kada primi taj podatak
- Funkcionisanje L-PFR-a ne utiče na proces izdavanja racuna POS app.
- Dokaz o iščitavanju je potreban pre nego što se oslobodi memorija L-PFR-a
- Promenom BE L-PFR ne prekida konekciju ili lokalno iščitavanje podataka iz interne memorije
- Formatiranje fiskalnih podataka koji se dostavljaju je izvršeno u skladu sa Tehničkim vodičem

# BLUE CASH LPFR

### SAT REALNOG VREMENA

- Realno vreme L-PFR-a se usklađuje sa NTP serverom koji je zapisan na BE
- L-PFR ima mogućnost ažuriranja URL-a vremenskog servera koji se koristi za sinhronizaciju sata

#### **L-PFR IZVESTAJ**

- L-PFR čuva izveštaje o svim greškama kao što je definisano Tehničkim vodičem.
- L-PFR beleži i čuva svaku grešku hronološki u lokalnom vremenu (datum, sat, minut).
- Način eksportovanja izveštaja za korisnika je putem USB fleš memorije ili SD kartice. Format eksportovanih podataka je CSV.
- L-PFR čuva LOG fajl (dnevnik grešaka) najmanje poslednjih trideset dana.
- L-PFR izveštaj o greškama ne utiče na deo memorije koji je eksplicitnoodvojen za skladištenje potpisanih fiskalnih računa.

#### ISČITAVANJE

- L-PFRima mogućnost da dostavlja podatke SUF-u na jedan od sledećih načina:
- Lokalno Iščitavanje
- Internet Iščitavanje
- Svi podaci su enkriptovani koristeći AES-256 sa enkripcionim ključem kao što je navedeno u Tehničkom vodiču.
- L-PFR koristi isti format podataka za lokalno i internet iščitavanje.
- L-PFR uvek kreira statusni podatak kao što je opisano u odeljku Tehničkog vodiča "Get Status Command".
- L-PFR komunicira sa SUF-om na način koji je opisan u Tehničkom vodiču.
- JSON fajl sa komandama se skladišti u folderu nazvanom po vrednosti JID-a bezbednosnog elementa, kao što je opisano u odeljku tehničkog vodiča "E-SDC Executes Commands Received via SD Card or USB Drive".
- L-PFR skladišti podatke za iščitavanje lokalno pre nego što ESIR-u vrati odgovor sa fisklaizovanim podacima.

## **BLUE CASH LPFR**

#### LOKALNO ISČITAVANJE

- L-PFR na zahtev šalje podatke ka jedinici spoljne memorije (USB fleš ili SD kartica) u formatu koji je definisan u Tehničkom vodiču.
- Svi podaci se skladište na jedinici spoljne memorije, u folderu nazvanom po vrednosti JID-a bezbednosnog elementa, kao što je opisano u odeljku tehničkog vodiča "E-SDC Stores Audit Files on SD Card or USB Drive". U slučaju da ti folderi ne postoje, L-PFR ih sam kreira.
- Folder nazvan po vrednosti JID-a bezbednosnog elementa se sastoji od {JID}.arp fajla koji sadrži rezultate poziva "Begin Audit" APDU komande, i jednog ili više paketa za iščitavanje, čiji nazivi koriste konvenciju:
- {JID}-{JID}-{Redni broj}.json
- L-PFR prikazuje obaveštenja kada se lokalno iščitavanje započne i kada se završi.
- L-PFR pročita i primeni komandu za završetak iščitavanja ukoliko se ista nalazi na jedinici spoljne memorije, u folderu nazvanom po vrednosti JID-a bezbednosnog elementa.

#### 09:38 🔮 🔮 🖹

# Информације о последњем послатом рачуну:

Генерисан: QH7CMEDP-QH7CMEDP-104 Датум генерисања: 2024-04-08 12:22:47 Послано: QH7CMEDP-QH7CMEDP-104 Датум слања: 2024-04-08 12:22:55

Информације о аудит пакету: Датум слања: 2024-04-11 09:34:48 Датум пријема: 2024-04-08 12:22:56

ИЗВЕЗИ У ФОЛДЕР "DOWNLOAD"

НЕПОСЛАТИ РАЧУНИ

УВЕЗИ ЛОГО

ИЗВЕЗИ АУДИТ СА ГРЕШКОМ

# **BLUE CASH LPFR**

#### ČUVANJE PAKETA ZA ISČITAVANJE I PROCESIRANJE FISKALNIH RAČUNA

- L-PFR prima i procesuira zahtev za fisklizaciju računa od strane ESIR-a
- I-PFR verifikuje strukturu zahteva poslatog od strane ESIR-a
- L-PFR izračunava porez na osnovu trenutno aktivnih poreskih stopa
- L-PFR zaokružuje sve sume na 4 decimale koristeći metodu "zaokruživanje na veći broj"
- L-PFR šalje podatke za fiskalizaciju računa ka bezbednosnom elementu, sa trenutnim datumom i vremenom, kao i PIN kodom (ISO / IEC 7816-4)
- L-PFR prima račun potpisan od strane bezbednosnog elementa
- L-PFR kreira žurnal fajl i generiše URL za proveru ispravnosti (verifikaciju) računa
- L-PFR šalje fiskalizovane podatke ESIR-u, u sklopu odgovora na zahtev za fisklizaciju računa
- L-PFR prikazuje greške na način propisan u Tehničkom vodiču, npr. greška 2100 "Nevalidan PIN" u slučaju unosa pogrešnog pin koda.

#### **OSTALE FUNKCIONALNOSTI:**

- L-PFR salje podatke za iscitavanje SUF-u, u skladu sa tehnickim vodicem, za svaki racun vrste: P-promet, A-Avans, K-Kopija,
- O-obuka,R-refundacija,
- L-PFR kreira jedinstven URL za generisanje QR koda
- Digitalni potpis racuna omogucava verifikovanje integriteta podataka racuna I verodostojnost u skaldu sa Tehnickim vodicem

#### ZABRANJENE FUNKCIJE

- U slučaju greške L-PFR ne šalje bilo koji drugi podatak osim sifre greške definisane u šifrarniku grešaka u sklopu Tehničkog vodiča.L-PFR nema definisanih grešaka mimo već definisanog u sklopu Tehničkog vodiča
- L-PFRne prihvata I ne procesuira zahtev za fiskalizaciju racuna ako sadrzi neposotjecu proesku stopu ili stopu koja nije aktivna ili koja nije bila aktivna u trenutku izdavanja referentnog dokumenta.

# NAJČEŠĆE GREŠKE I MOGUĆI UZROCI

| GREŠKA                                   | MOGUĆI UZROK /AKCIJA                          |
|------------------------------------------|-----------------------------------------------|
| BlueCash 50 se ne ukljucuje              | Napuniti Bateriju I proveriti kablove         |
| Tasteri ne reaguju                       | Proveriti da li je neki od tastera zaglavljen |
| Ne pojavljuje se prozor za unos PIN koda | Be nije postavljen pravilno                   |
| Nema internet konekcije                  | Proveriti funkcionalnosti Wi-Fi mreže         |
|                                          |                                               |

# BELEŠKA

Ova tabela kompatibilnosti i mogućih grešaka pokazuje mogućnosti samostalnog rešavanja problema:

# **BLUE CASH POS**

# UVOD

BlueCash POS je Android aplikacija-ESIR, namenjena za vodjenje poslovanja ,kreiranje I štampanje fiskalnih računa u skladu sa "Zakonom o fiskalizaciji" I "Tehničkim vodičem"Poreske uprave Republike Srbije iz 2022.godine objavljenom na web stranici Poreske Uprave.

DEFINICIJE:

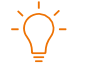

SUF-Sistem za upravljanje fiskalizacijom-server Poreske uprave ESIR-Bilo koji softver ili hardwer koji moze izdavati fiskalne racune V-PFR (Virtuelni processor fiskalnih racuna)-procesor racuna - SUFa L-PFR (Lokalni processor fiskalnih racuna)-

BE (bezbednosni element)-fiskalna komponenta dizajnirana da pruza skup funckija-identifikacija poreskog obvezniak, potpisivanje racunad igitalnim sertifikatom,kotntrola iscitavanja I odrzavanje fisklanih racuna-Smart kartica.

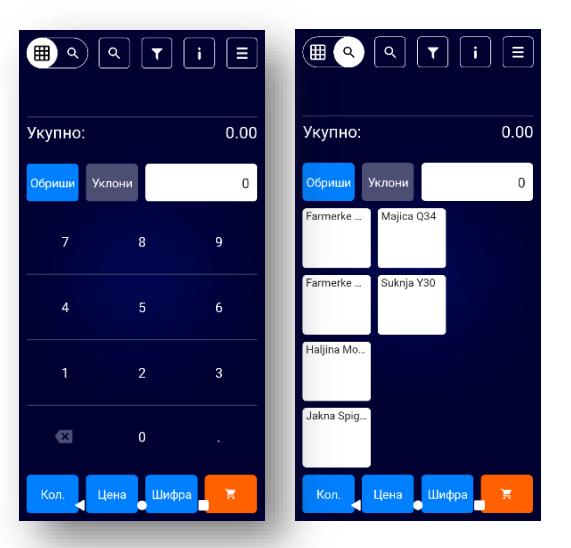

# FUNKCIONALNE KARAKTERISTIKE I KONFIGURACIJA

# Funkcionalne karakteristike softvera su sledeće:

- Unos PINa bezbednosnog elementa
- Mogućnost upravljanja korisnicima (kasirima) gde postoje opcije za dodavanje novog korisnika, izmene podataka postojećeg, uklanjanje postojećeg korisnika
- Upravljanje artiklima (unos novog uz dodavanje odgovarajućih poreskih stopa, izmena i pretraga postojećih)
- Upravljanje načinima plaćanja, opcijama za izračunavanje povraćaja, štampanje GTIN i prikazom broja artikala (layout-a) u redu na zbirnoj strani artikala
- Upravljanje računima:
- Kreiranje novog računa, gde korisnik ima sledeće funkcionalnosti na raspolaganju:
- Dodavanje artikla (putem unosa šifre ili putem izbora sa liste artikala)
- Uklanjanje artikla iz liste dodatih artikala na račun
- Upravljanje količinom dodatih artikala (uvećavanje i smanjivanje količine)
- Izmena cene artikla na osnovu šifre (unos varijabilnog popusta)
- Upravljanje sredstvima plaćanja (izmena osnovnog sredstva plaćanja u drugo sredstvo)
  Upravljanje opcijom identifikacije kupca
- Pregled kusura
- Štampa računa
- Pregled liste postojećih računa
- Pretraga liste postojećih računa
- Uvid u pojedinačni postojeći račun

## PRISTUPANJE SOFTVERU I NAVIGACIJA:

Korak 1

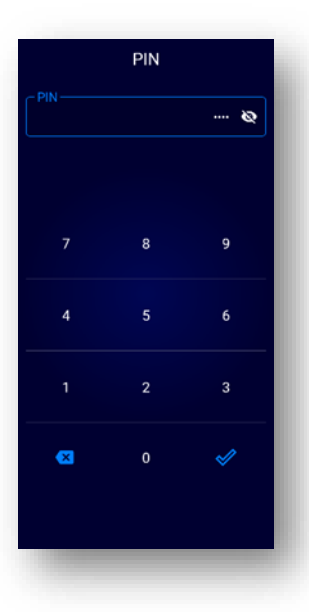

| <b>()</b> | ۹ 🕇      | i E  |
|-----------|----------|------|
| Укупно:   |          | 0.00 |
| Обриши У  | клони    | 0    |
|           | 8        | 9    |
| 4         | 5        | 6    |
|           | 2        | 3    |
| €         | 0        |      |
| Кол.      | Цена Шиф | pa   |

Korak2

pokušaja unosa PIN-a. U slučaju neispravnog šestog unosa PIN-a, kartica se zaključava.

Kada korisnik započne rad u softveru aktivacijom ikonice u okviru operativnog sistema, dobija formu za unos

PIN-a bezbednosnog elementa. PIN je vezan za karticu koja se nalazi u aparatu. Korisnik ima pravo na pet

Unos PIN-a bezbednosnog elementa i prisup softveru

Ukoliko je korisnik pravilno uneo PIN, automatski pristupa opciji za vršenje prodaje.

Funkcionalnost upravljanja računima odnosno vršenje prodaje opisana je u <u>sekelji Upravljanje računima</u> ovog dokumenta.

#### NAVIGACIJA

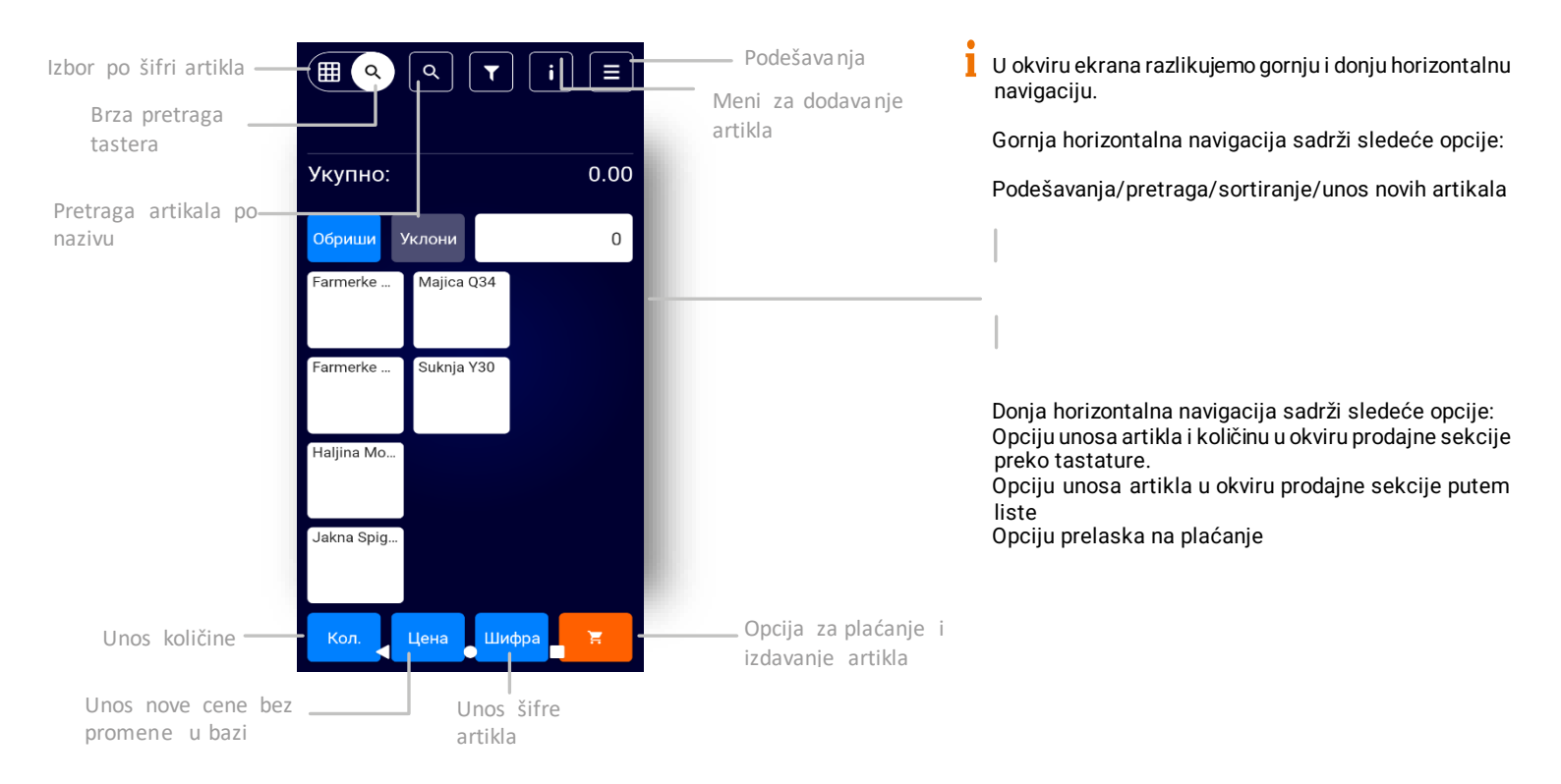

# Unos novih artikala

Unos barkoda i artikala

Ukupno: 0.00 Obriši Ukloni Alcoho Cigarettes Bakery pro.. Coffee, Tea Household 6 Basic foods Dairy prod. Household. 1 пасия Canned fo. Fish Laundry de oličina Šifra

Potrebno pritsnuti ikonici i u gornjoj horizontalnoj navigaciji. Taster za ulaz u Klikom ulazimo u režim pravljenja novog artikla. režim pravljenja novog artikla U okviru formulara za unos novog artikla korisnik treba da unese: ikonicu(opciono), šifru artikla, naziv artikla, cena, poreske stope koje se primenjuju na artikal, i da definiše mernu jedinicu za količinu (grupe jos nisu definisane) 2 Nakon što unese sve elemente artikla, korisnik treba da pritisne dugme u dnu ekrana. Cena se unosi sa dve decimale. Kada korisnik klikne na opciju PDV dobija sekciju sa listom svih dostupnih poreskih stopa za odabir. Korisnik može odabrati jednu ili više poreskih stopa koje se primenjuju na proizvod klikom na pojedinačnu poresku stopu.

Ukoliko je korsinik greškom izabrao neodgovarajuću poresku stopu, može je ukloniti klikom na drugu stopu. Nakon definisanja poreskih stopa, korisnik treba da pritisne dugmezza.

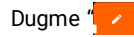

" vodi korisnika na formular sa svim elementima artikla.

NAPOMENA: mogu se koristiti samo oznake poreskih stopa dobijenih od LPFR-a.

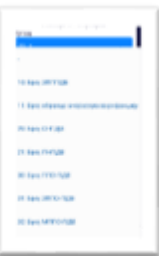

# IZMENA POSTOJEĆEG ARTIKLA

#### Prikaz 1

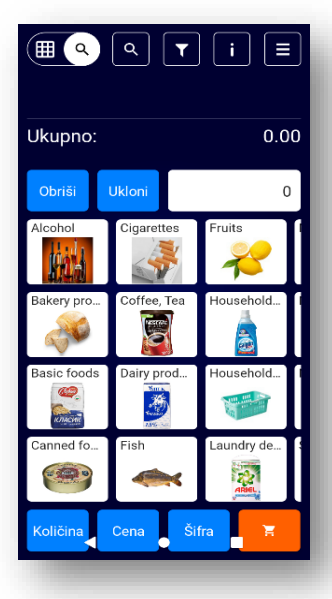

#### Prikaz 2 Информације о артиклу Klikom na taster Kada korisnik želi da izmeni postojeći artika Баркод: artikal za izmenu. prvo mora pristupiti opciji listi artikala. Група: Iz liste artikala mora da пдв: pronadje željeni artikal taster. koji želi da menja. Potrebno je da izvrši Јединица: malo duži pritisak na element ili da u glavni Избришите ову ставку meniju podešavanja ode na Artikli →"Uredjivanje Nazad artikala" BlueCash POS Успешно снимање snimanje" 📿 ок

# Izmena postojećeg artikla - 2

se već postojeći artikal postavlja u Korisnik potom menja željenje podatke u okviru formulara I čuva izmene kroz klik na 🔽

Ako su svi parametri za definisanje artikala ispravni onda dobijamo prozor sa obaveštenjem "Uspešno

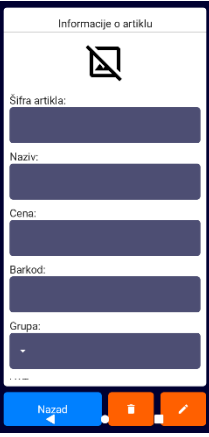

# Odabrani profili za biranje artikala

Podržani profili za biranje artikala su:

1.Po šifri PLU – odabir kolicine/cene l izbor postojeće šifre artikla 2.Pretraga artikala kroz brze tastere 3.Pretraga artikala po nazivu

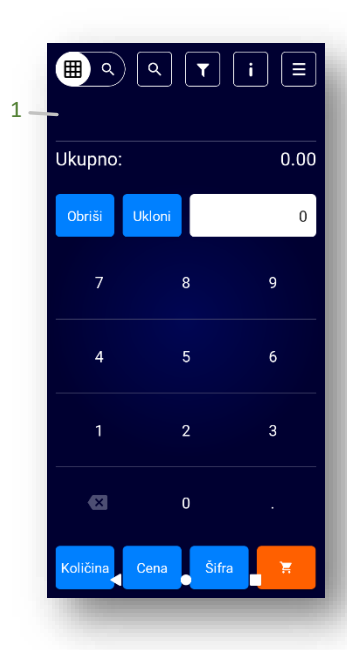

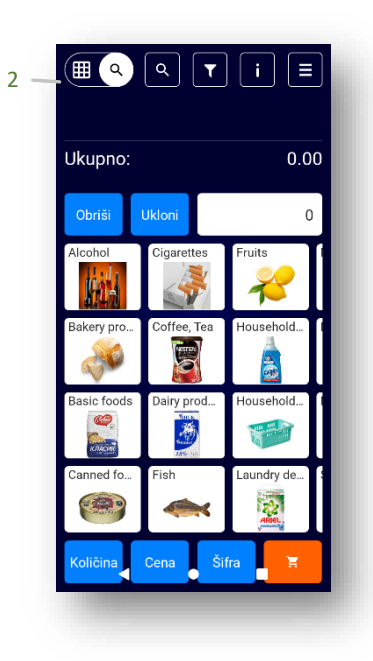

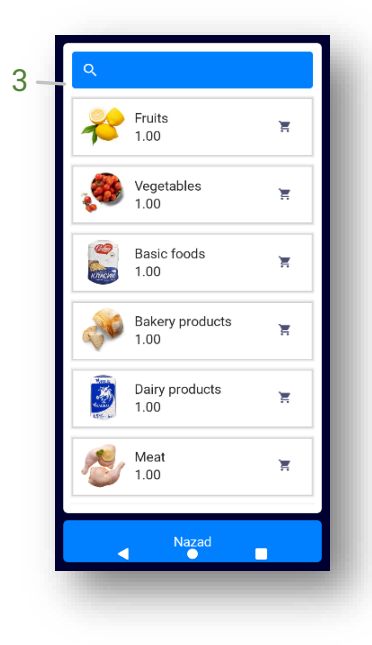

# UPRAVLJANJE RAČUNIMA

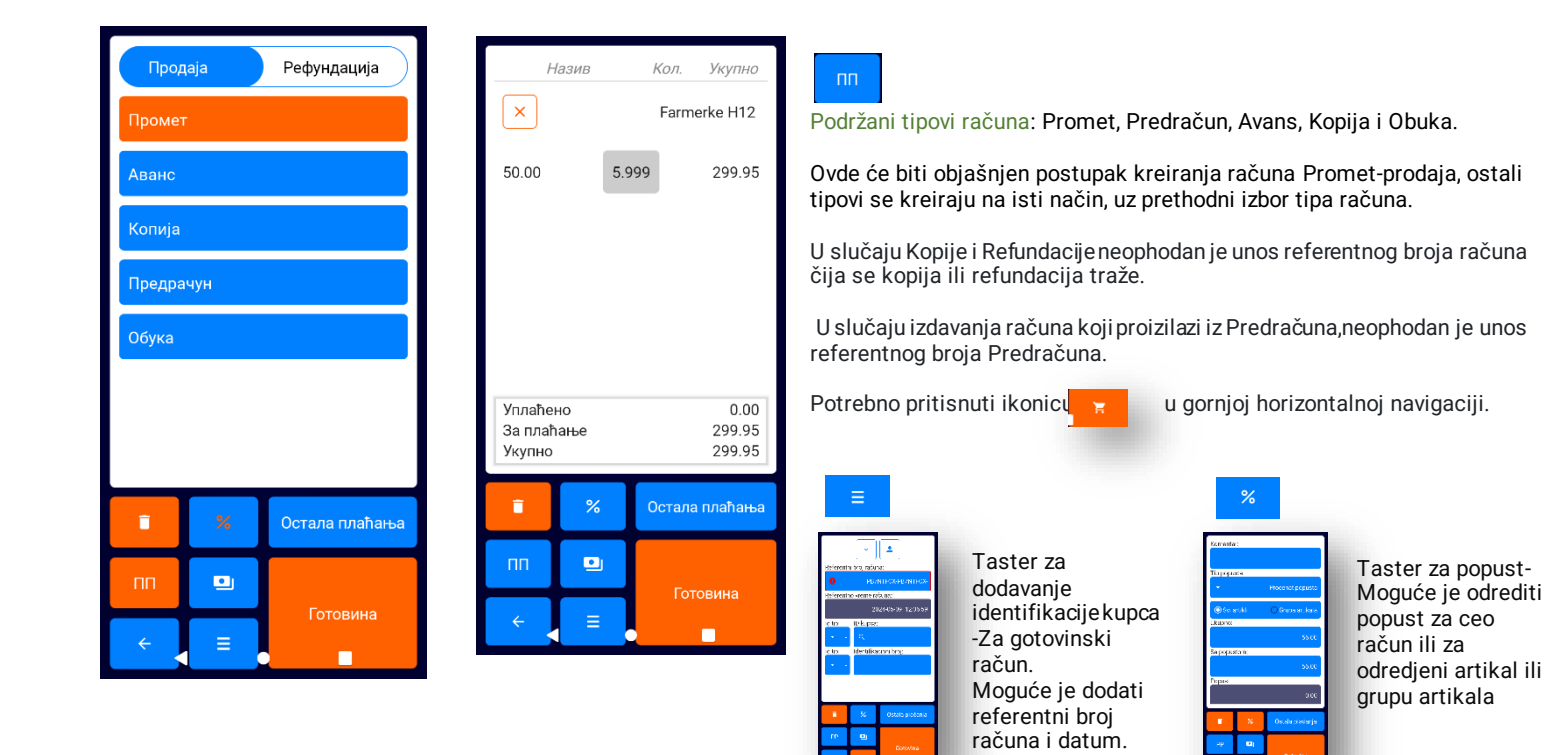

## Kreiranje novog računa sa osnovnim podešavanjem opcije za plaćanje /brzi tasteri

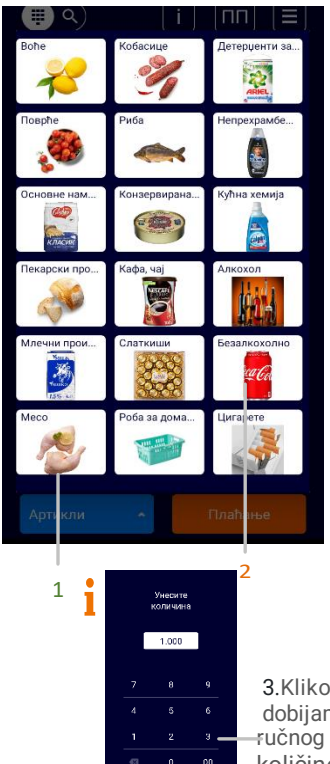

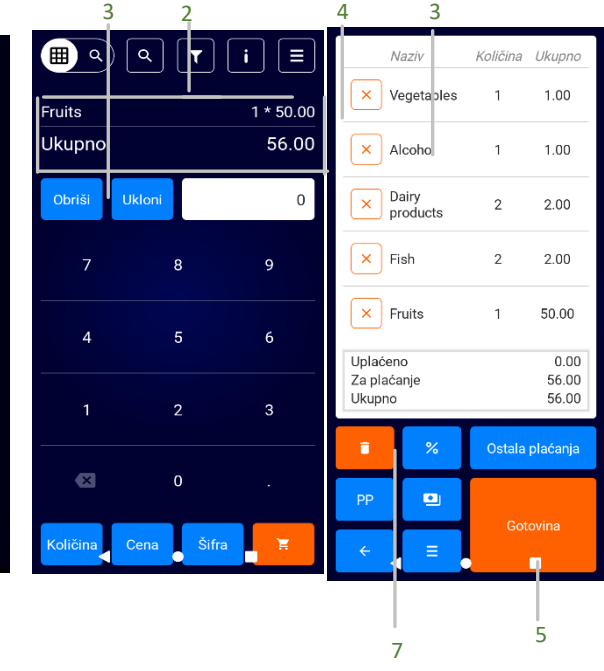

1.Korisnik treba da izabere opciju Artikli iz donje horizontalne navigacije sa(slike levo broj 1.)

2.Kako bi izabrao artikal, potrebno je da u listi artikala klikne na pojedinačni artikal i on će se pojaviti u sekciji iznad sa nazivom I ukupnim iznosom (slika levo broj 2)

3.Korisnik potom može upravljati količinom klikom na opciju **na c** (ili kroz tastere sa numeričkim oznakama) za povećavanje ili smanjivanje količine Ili klikom ta dobijamo mogućnost ručnog definisanja količine. 4.Ukoliko je potrebno artikal sa liste može se ukloniti klikom na ikonicu (broj 4)

5.Kada je račun formiran i spremanza čuvanje i štampu korisnik treba da pritisne ikonicu označenu brojem 5 sa slike desno (slika desno broj 5)

6.Klikom na "Ukupno" dobijamo opciju za definisanje popusta,vrednost popusta na izabrani artikal(slika 6) 7.Klikom na taster "Pregled"dobijamo elektronski uvid fiskalnog računa (broj 7)

3.Klikom na dobijamo mogucnst ⊣ručnog definisanja količine

## Pregled liste svih računa i filtriranje računa

1.00

1.00

0.00

6

3

00

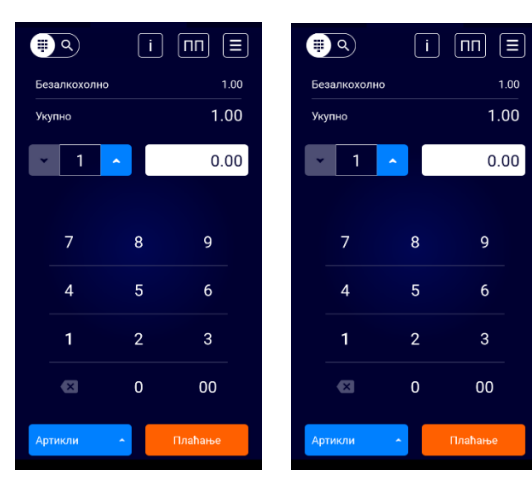

Korisnik treba da izabere opciju 📃 za dodatna podešavanja i u pod meni "računi" kako bi dobio opciju za filtriranje i listu svih računa.

Računi se mogu pretraživati po tipu prodaj 🧾

Рачуни

/prema rangu datuma ili broju računa.

Prema datumu podešavanjem ranga datuma od-do, i prema broju računa unosom ranga brojeva računa od-do. 🎟

Pristup pojedinačnom računu vrši se pritiskom na pojedinačni račun iz liste.

BlueCash POS čuva arhivu izdatih računa u zavisnosti od kapaciteta SD kartice, ali najmanje 30 dana.

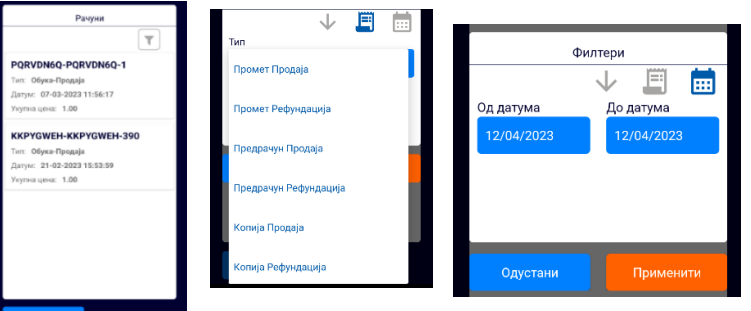

# Pregled pojedinačnog računa, vršenje refundacije i kreiranje kopije računa

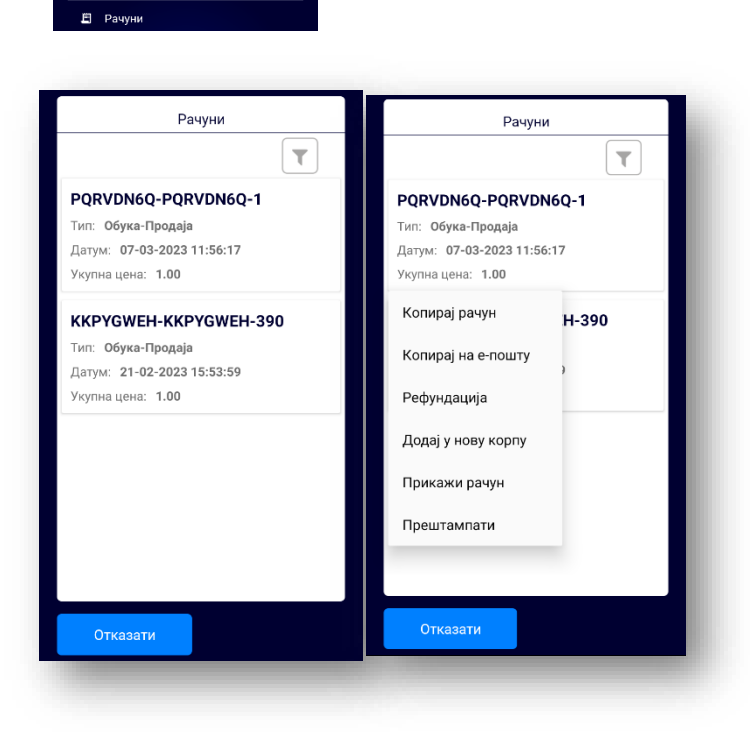

Korisnik treba da izabere opciju "računi" za upravljanje svim računima kako bi dobio listu svih računa.

Potom izborom sa liste odabira račun koji želi detaljno da pregleda, kao što je objašnjeno u sekciji <u>Pregled liste svih računa i filtriranje</u> računa.

Ukoliko je potrebno refundirati račun, korisnik treba da pritisne dugme "Refundacija".

Ukoliko je potrebno napraviti kopiju računa, korisnik treba da pritisne dugme "Kopiraj račun" ili "Kopiraj na e-poštu".

U slučaju Kopije i Refundacije neophodan je unos referentnog broja računa čija se kopija ili refundacija traže.

## Definisanje avansnog računa

1.Sa početnog ekran prodaje kliknite na ta

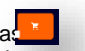

- 2.U gornjem delu ekrana izaberite tip dokumenta "Avans"
- 3. Izaberite tip prodaje Avans prodaja

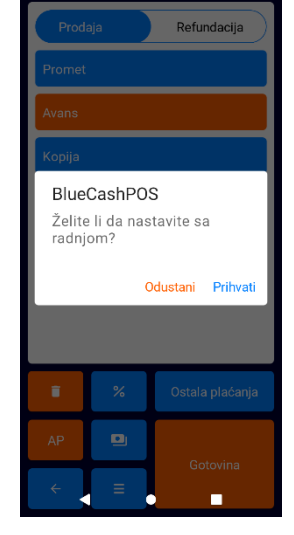

4. Pre samog definisanja naloga definišemo klijetna i podatke (klijenta definišemo u opciji "Klijenti") 5. Identifikujte kupca njegovim Identifikacionim dokumentom (U zavisnosti od dokumenta bira se I odredjena idetifikaciona

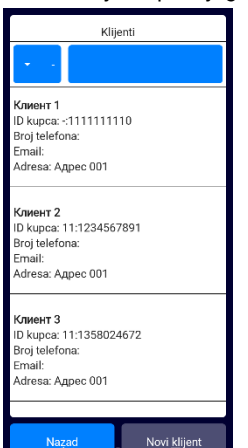

Nazad

sifra) OVO polje je obavezno

Nalozi 1481481453 Novi nalog ID kupca: test ID kupca: 12:1481481453 12:1481481453 Prodaja iznos: 0.00 Naziv naloga: Refundacija iznos: 0.00 Poslednji dokument: Nazad

6. Definišite naziv naloga (definisanjem naziva naloga lakše je kretati se kroz avansne račune 7. Taster "Novi nalog" čuvamo unešene podatke o računu(oni ostaju dok se nalog ne zatvori)

# Pregled i izdavanje avansnog računa

1

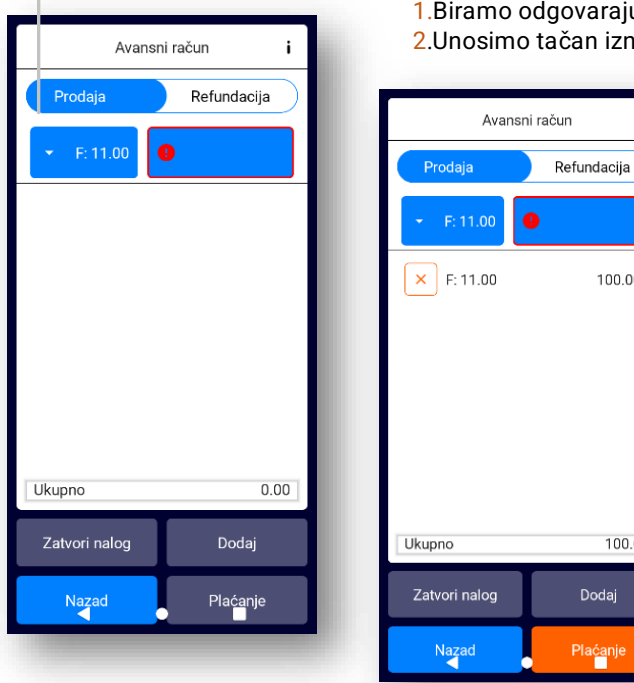

1.Biramo odgovarajuću poresku stopu za uplaćen iznos

2. Unosimo tačan iznos koji nam je uplaćen od strane klijenta

2

3

100.00

100.00

Dodaj

Plaćanje

3.Na opciju"plaćanje" prelazimo na izdavanje samog avansnog računa.

## Refundacjia avansa i zatvaranje avansnog računa (krajnji račun promet – prodaja)

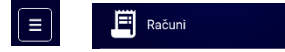

#### PB7NTFCX-PB7NTFCX-402 Ukupno: 100.0 Datum: 09.05.2024. 09:53:52 Tip: Avans Prodaia Kopiraj na email CX-401 Refundacija 11:06:03 Zatvori nalog CX-400 Prikaži dokument 10:46:22 Preštampati PB7NTFCX-PB7NTFCX-399 Ukupno: 1.0 Datum: 08.05.2024, 10:21:48 Tip: Promet Prodaja PB7NTFCX-PB7NTFCX-398 Nazad

2.Zatvori nalog" opcija služi za izdavanje krajnjeg računa Promet-Prodaje. Nakon odabira opcije zatvori nalog PB7NTFCX-PB7NTFCX-402 Ukupno: 100.0 Datum: 09.05.2024, 09:53:52 Tip: Avans Prodaia BlueCashPOS Automatska Avans-Refundacija na 100.00 din. će biti urađena! Odustani Prihvati PB7NTFCX-PB7NTFCX-399 Ukupno: 1.0 Datum: 08.05.2024, 10:21:48 Tip: Promet Prodaia PB7NTFCX-PB7NTFCX-398 Nazad 

dodje do greške na nalogu)

| aplikacija  | automa          | tski radi re          |
|-------------|-----------------|-----------------------|
| (Ⅲ Q<br>Za  | tvaranje naloga | i E                   |
| Fruits      |                 | 1 * 150.00            |
| Ukupno:     |                 | 50.00                 |
| Obriši      | Ukloni          | 0                     |
| Alcohol     | Cigarettes      | Fruits<br>Količina: 1 |
| Bakery pro  | Coffee, Tea     | Household             |
| Basic foods | Dairy prod      | Household             |
| Canned fo   | Fish            | Laundry de            |
| Količina    | Cena Šif        | ira 🚆                 |

1.Nakon izdatog avansa prelazimo na odeljak "računi" gde nalazimo poslednju avans prodaju za nalog koji nam je potreban. Dužim klikom na račun, dobijamo ponudjeno da SAMO refundiramo (opcija namenjena ako

> efundaciju zbira svih avansnih (koliko god da ih ima na nalogu) I prebacuje u korpu za izdavanje računa promet prodaje.Sam iznos mora biti veći ili jednak zbiru Avans-Prodaje.

Zatvaranje nepotpunog Avansa nije moguće.

3.Kod izdavanja krajnjeg prometa - zatvaranja avansa -identično je klasičnom računu Promet -Prodaja.

# **E**SISTEMSKA PODEŠAVANJA I OSTALE OPCIJE

←

<u>ک</u>

() и П

**2**ф Из

€ €

 $\mathcal{O}$ 

G ⊓

1 🗱 п

Вл

E K

Г∕ в

. ₽

<u>ہ</u> ח

Opcija za čišćenje svih artikala ubačenih \_\_\_\_\_ u prodaju

Opcija za izdavanje izveštaja prometa

Opcija za import artikala preko Web portala

> <u>Opcija za podešavanje lokalnog</u> <u>LPFR-a ili</u> <u>Virtuelnog Sertifikata /V-PFR</u>

<u>Uvoz artikala u formatu .CSV ili uvoz</u> – cele baze podataka .zip

Opcija za pregled svih računa i upravljanje izdatim računima

Opcija za provereu verzije POS aplikacije

Opcija za povratak na glavni meni prodaje-

| Главни мени                      |                                                                                                    |
|----------------------------------|----------------------------------------------------------------------------------------------------|
| ишћење корпе                     |                                                                                                    |
| формације о ЛПФР                 | <br><u>Opcija za prikaz stanja</u><br>poslatih/ne poslatih računa                                           |
| вештаји                          |                                                                                                    |
| емена оператера                  | <br>Opcija za dodavanje operatera/kasira                                                                    |
| одешавање базе података<br>мрежи |                                                                                                    |
| тикли                            | <br>Opcija za dodavanje /editovanje: artikala,grupa                                                         |
| ФР подешавања                    | <u>meme jeunice</u>                                                                                         |
| одешавања                        | <br><u>Dodatna podesavanja za jezik i</u><br>– <u>dodatne opcije (pojašnjenje u</u><br>narednim slajdovima) |
| окални увоз/извоз                |                                                                                                    |
| ијенти                           | <br><u>Opcija za dodavanje/e ditovanje</u><br>komiten ata/klije nata                                        |
| чуни                             |                                                                                                    |
| аил измена                       | <br><u>Opcija za podešavanje email adrese/slanje</u>                                                        |
| формације о уређају              | racuna na email                                                                                             |
| рвисни мени                      | <br><u>Opcija za podešavanje plaćanja, resetovanje admin lozinke (operatera).</u>                           |
| рчетак                           |                                                                                                    |

## **INFORMACIJE O LPFR**

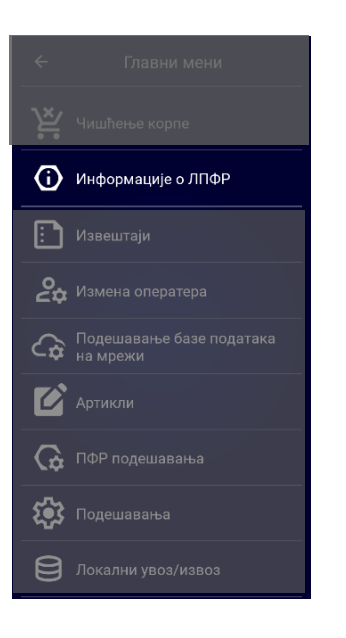

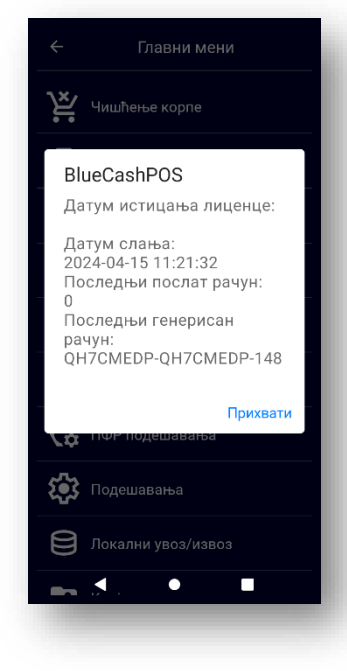

**1.** "Informacije o LPFR" služi za proveru stanja poslatih i neposlatih računa.

2.Možemo videti: Datum isticanja licence LPFR-a od uređaja, poslednji datum slanja ,poslednji poslati račun(poslat na server PU od strane uređaja), poslednji generisan(odštampan od strane uredjaja)

# **IZMENA OPERATERA**

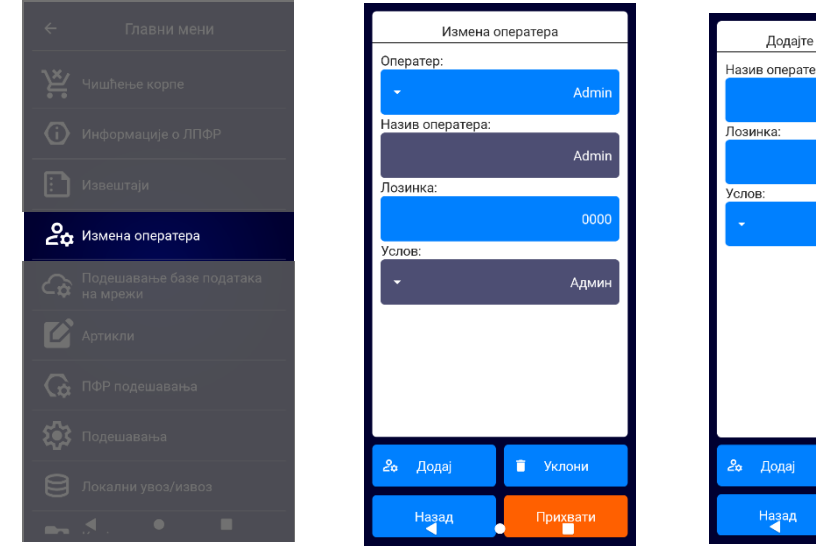

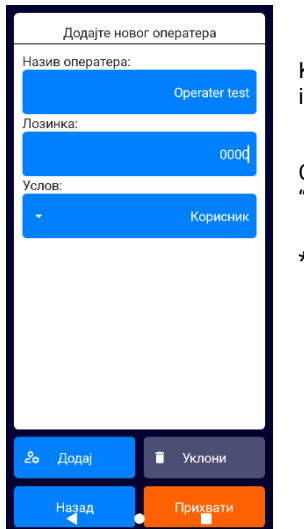

Kroz opciju "izmeni operatera" moguće je izmeniti ili dodati novog kasira.

Opcija je aktivna pod uslovom da se u odeljku "<u>podešavanje</u>" isključi "rad bez lozinki"

\*Pass za predefinisanog operatera je:0000

# IZVEŠTAJI

Na ekranu su dostpuni sledeći izveštaji:

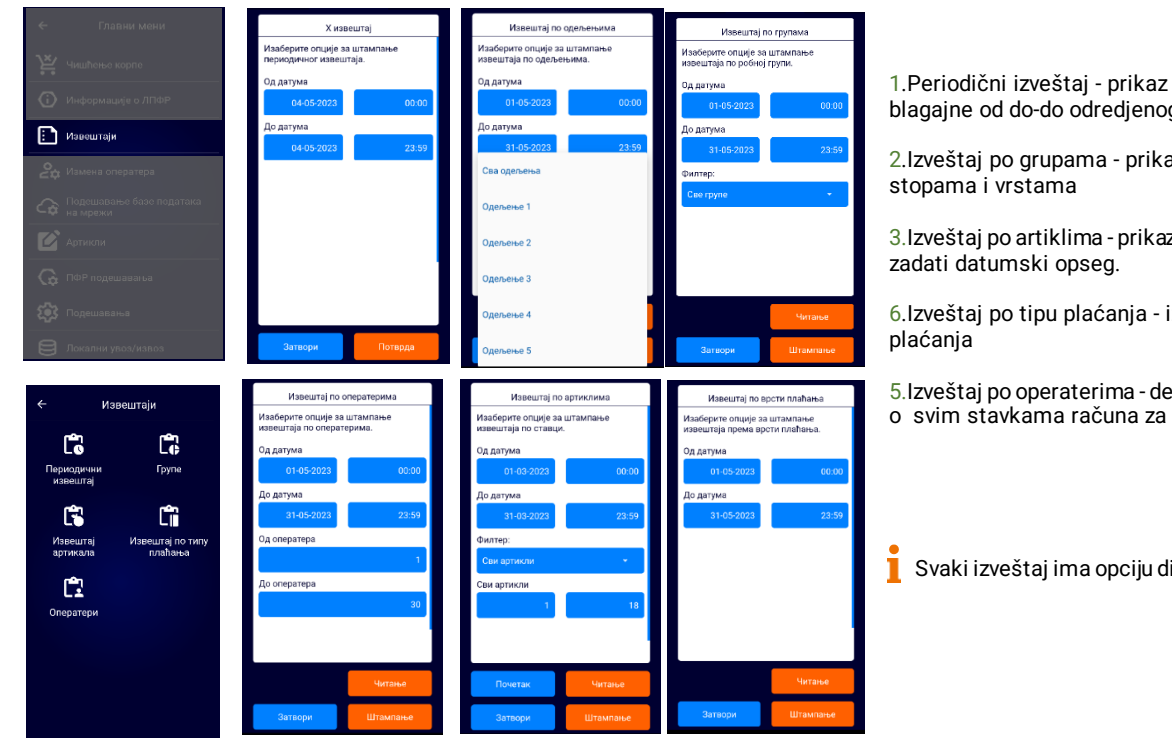

1.Periodični izveštaj - prikaz ukupnog prometa, poreza, stanja blagajne od do-do odredjenog datuma

2.Izveštaj po grupama - prikaz ukupnog prometa po poreskim stopama i vrstama

3.lzveštaj po artiklima - prikaz ukupnog prometa po artiklima za zadati datumski opseg.

6.lzveštaj po tipu plaćanja - izveštaji sa grupisanim tipovima plaćanja

5.lzveštaj po operaterima - detaljan spisak računa sa detaljima o svim stavkama računa za zadate kriterijume.

Svaki izveštaj ima opciju digitalnog pregleda pored štampe.

# PODEŠAVANJE BAZE PODATAKA NA MREŽI - U IZRADI

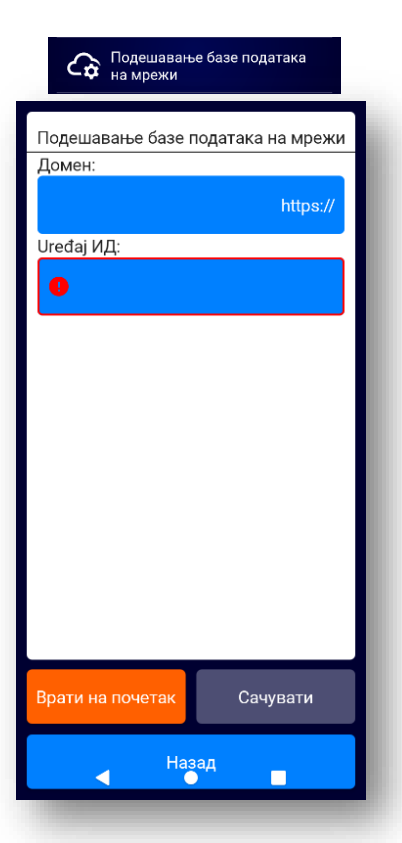

Nije dostupno.

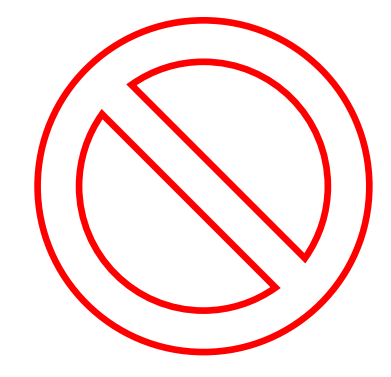

## **ARTIKLI /UREÐIVANJE**

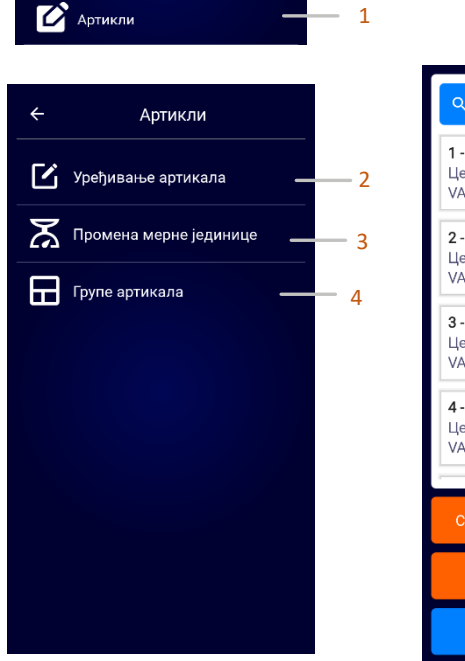

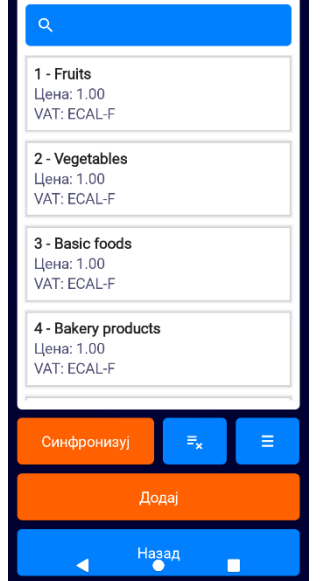

1.Kroz  $\blacksquare$   $\rightarrow$  glavni meni odeljak "Artikli"-u odeljku se nalaze opcije za uredjivanje artikala,grupa i merne jedinice.

2. Uredjivanje artikala – dodavanje novih artikala, izmena trenutnih.

3.Promena merne jedinice –definisanje nove i izmena trenutne merne jedinice.

4. Izmena grupe artikala-dodavanje nove grupe artikala i izmena trenutne.

| Podešavanja 🏟 Подешавања                                                | 🔶 Подешавања                                                         |                                                                         |
|-------------------------------------------------------------------------|----------------------------------------------------------------------|-------------------------------------------------------------------------|
|                                                                         | —————————————————————————————————————                                |                                                                         |
| Opcija za podešavanje jezika: Srpski                                    | Промени језик<br>српски                                              |                                                                         |
| Latinica/Ćirilica i Engleski                                            | Обавештење о ниској батерији<br>Искључено                            | Opcija za obaveštenje o niskoj ba                                       |
| Opcija za aktiviranje obaveštenja u slučaju                             | Подсетник за непослате рачуне<br>Искључено                           | baterije.                                                               |
| neposlatih računa.                                                      | Метод уноса<br>Унос са децималним зарезом                            | Opcija za unos deicmala sa zarezo<br>Odnosi se na unos scene, količine, |
| Opcija za aktiviranje pregleda isečka pre                               | Преглед<br>Искључено                                                 | jedinice.                                                               |
| same štampe računa.                                                     | Избор артикала по шифри<br>Укључено                                  | Opcija za aktiviranje izadvanje arti                                    |
|                                                                         | Преглед измене<br>Искључено                                          |                                                                         |
| Opcija za aktiviran je/de aktivirian je                                 | Рад без лозинки<br>Укључено                                          | Opcija za dodavanje /editovanje:<br>merne jedinice                      |
| operatera.<br>*Operater sadži lozinku pri logovanju u POS<br>aplikaciji | Брзо плаћање<br>Искључено<br>Мерна једница после назива<br>Искључено | Opcija za dodavanje/editovanje<br>komitenata/klijenata                  |
| Opcija za postavljanje jednog tipa plaćanja                             | Дугме за плаћање<br>Готовина                                         |                                                                         |
|                                                                         | Баркод подешавања<br>CODE128<br>Укључено<br>FAN-8                    | <u>Opcija za podešavanje tip bar koc</u>                                |
| Opcija za aktiviranje komunikacije između                               | Укључено                                                             |                                                                         |
| i oo apinaalije i plaare oplinaalije.                                   | Укључено<br>QRCode<br>Укључено<br>Пинпад<br>Искључето                |                                                                         |

## LOKALNI UVOZ/IZVOZ

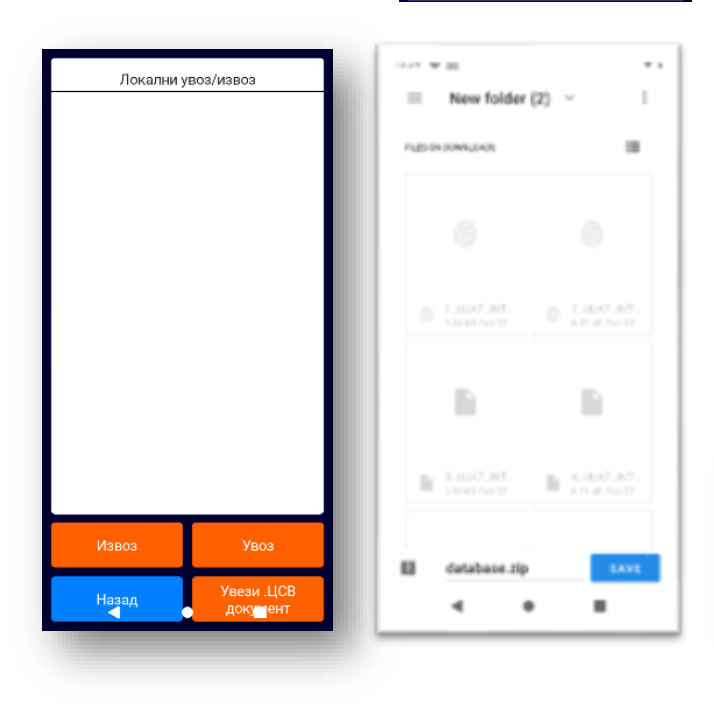

Э Локални увоз/извоз

1.Klikom na taster i i možemo uvesti/izvesti bazu iz androida i uvesti ponovo sa izmenama na novi uređaj ili trenutni uređaj.

2. Tabela koja se izveze sadrži u sebi bazu artikala sa slikama(ako ih ima) i grupama.

3.database.zip je fajl koji u sebi sadrži više csv.fajlova ,database.zip se može editovati kroz " plu.csv" fajl.

3

database.zip 0.98 MB Apr 11 Što se tiče vidljivosti internog storage-a androida na samom računaru. Izlaskom iz launchera androida automatski smo usmereni na OS android uređaja → Podešavanja → u pretrazi iskucati →USB preferences → izabrati → File transfer režim umesto "only charging".

## LOKALNI .CSV UVOZ

#### Э Локални увоз/извоз

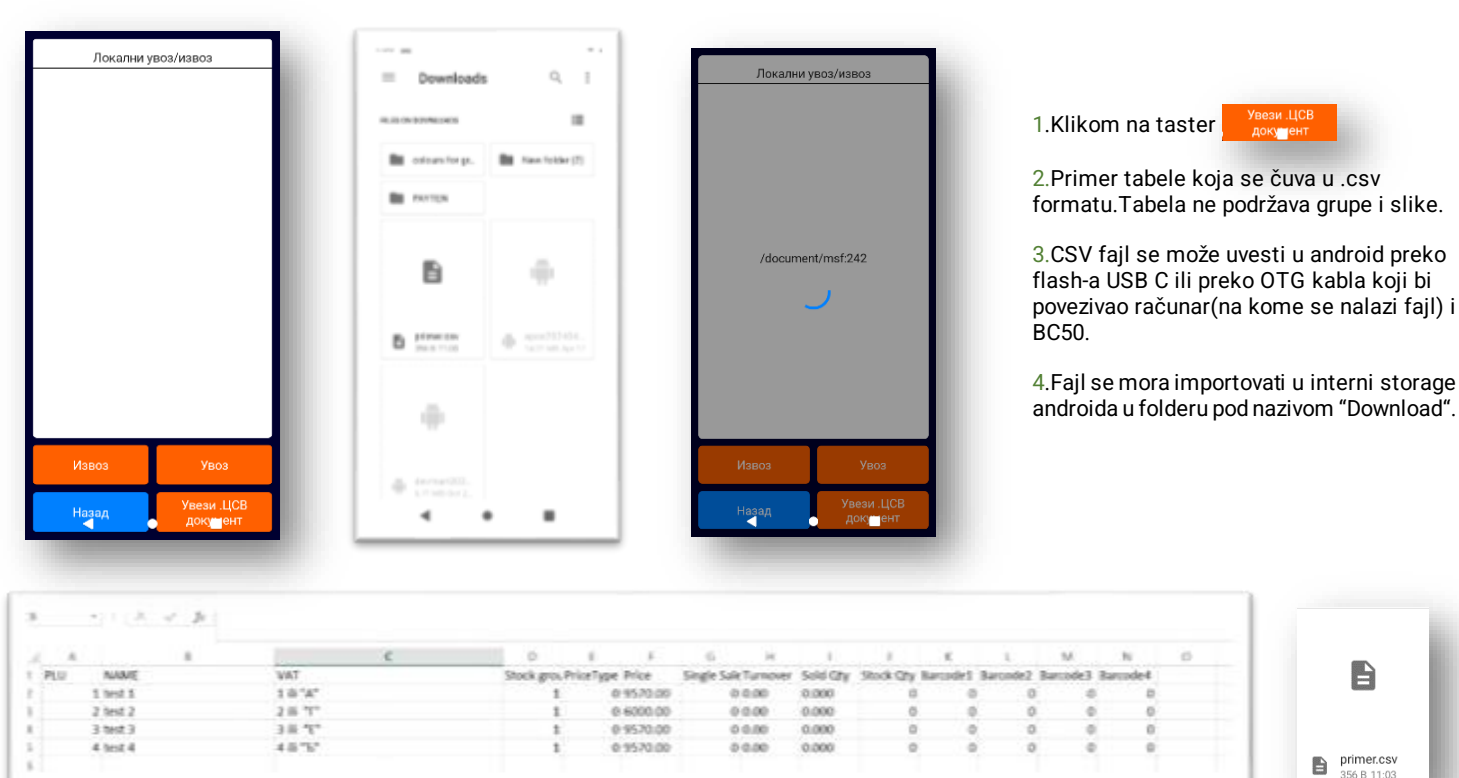

primer.csv 356 B 11:03

i

2

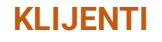

🗵 Клијенти

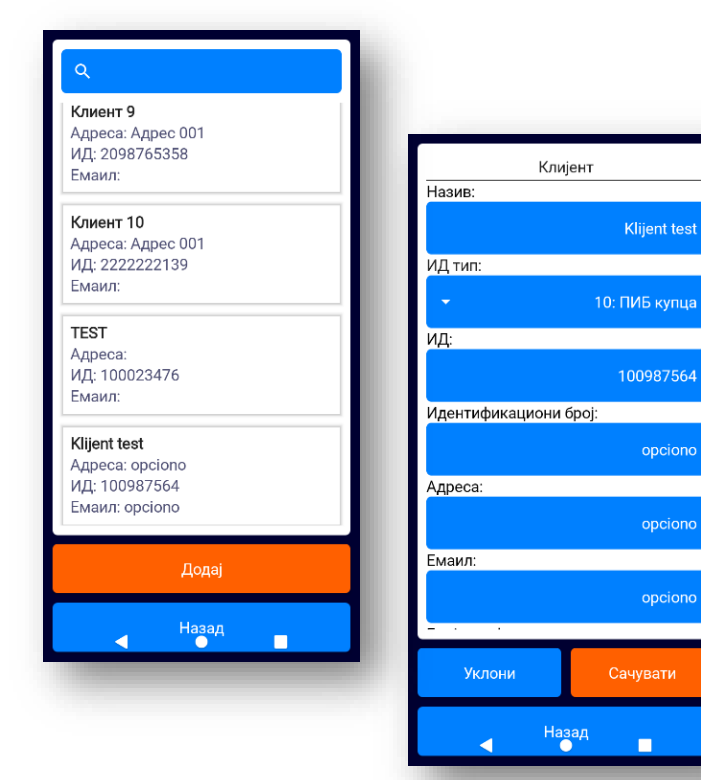

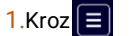

glavni meni odeljak "Klijenti"

2.Mogućnost dodavanja → novih klijenata i uredjivanje trenutnih (klikom na postojećeg klijenta)

# EMAIL IZMENA-Podešavanje e-pošte

Primer za Gmail nalog:

Емаил измена

Unos e-poštanskog naloga: Potrebno je uneti e-poštanski nalog koji će slati podatke na sve ostale izabrane naloge. Lozinka: U zavisnosti od ekstenzije e-pošte (npr. gmail.com), postavlja se odgovarajuća lozinka.

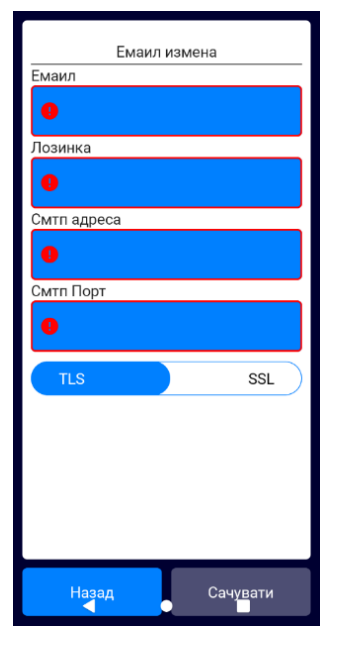

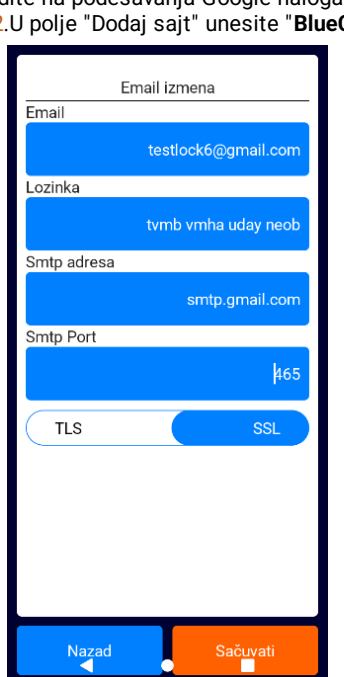

 Potrebno je prvo kreirati novu lozinku "za aplikacije" Google Account → Security→app passwords. Idite na podešavanja Google naloga i odaberite opciju za kreiranje nove lozinke za aplikacije.
 U polje "Dodaj sajt" unesite "BlueCash", a zatim kliknite na dugme "Nastavi".Google će generisati jedinstvenu lozinku.

Ovu lozinku unesite u odgovarajuće polje za lozinku.

3.SMTP adresa i port: Popunite polje za SMTP adresu i SMTP port u zavisnosti od toga da li se koristi TLS ili SSL. (TLS za google 587 / SSL-465)

4.Outgoing SMTP server - smtp.gmail.com

Čuvanje podešavanja: Kliknite na dugme "Sačuvati" kako biste sačuvali unete parametre

## Slanje računa putem e-pošte era

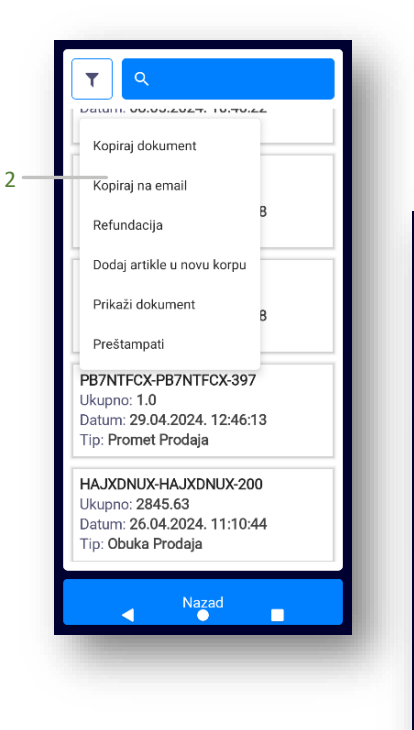

1. Otvorite odeljak "Računi".

Prihvati

3

4

Email klijenta:

BlueCashPOS

SUCCSESS

Nazad

 Izaberite račun koji želite da pošaljete, zadržite ga pritisnutim nekoliko trenutaka i iz padajućeg menija odaberite opciju "Kopiraj na email".

3.Unesite e-poštu primaoca.

4.Ako su sva podešavanja ispravna, na ekranu će se pojaviti obaveštenje "SUCCSESS".

# PFR PODEŠAVANJA

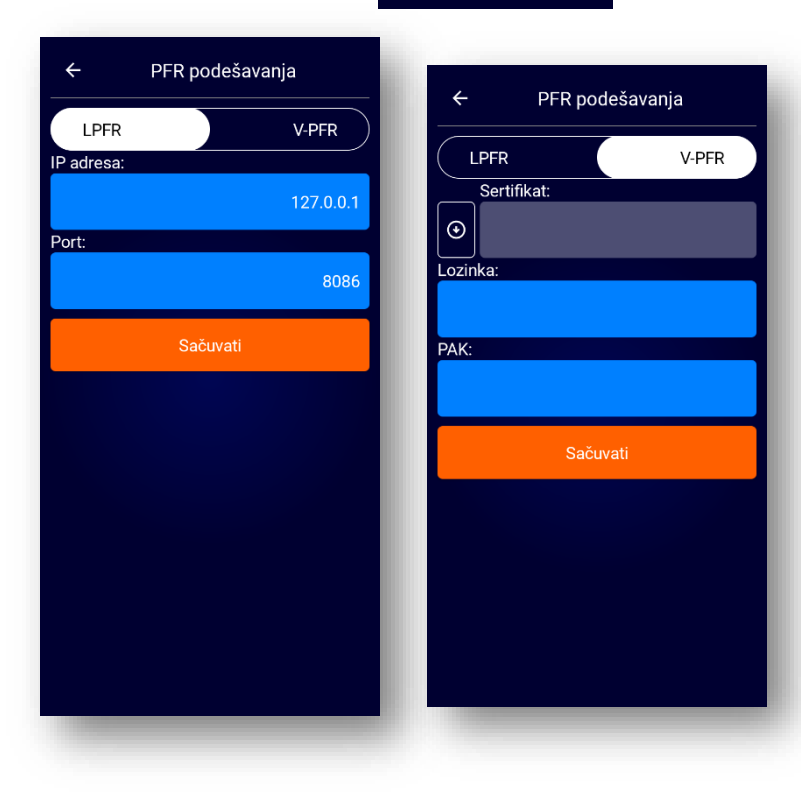

🞧 ПФР подешавања

Mogućnost potpisivanja računa virtuelnim sertifikatom Unos sertifkata dobijenog od PU / Unos lozinke i PAK-a

### **SERVISNI MENI**

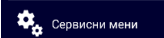

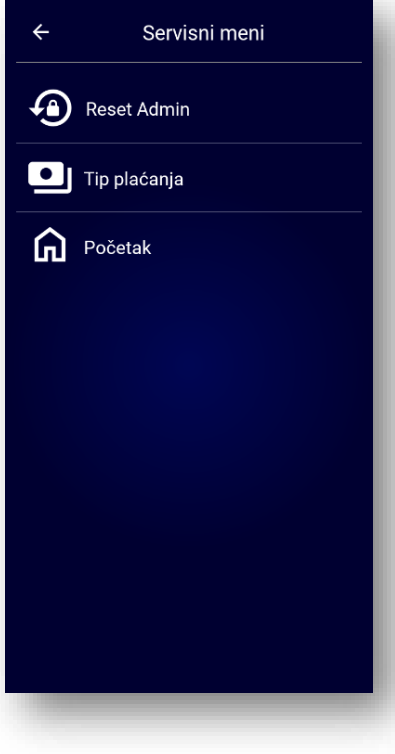

#### Za pristup servisnom meni-u obratiti se ovlašćenom servisu.

1.Mogućnost odabira plaćanja koja će biti dostupna u PoS aplikaciji 2.Mogućnost resetovanja lozinke admina(operatera)

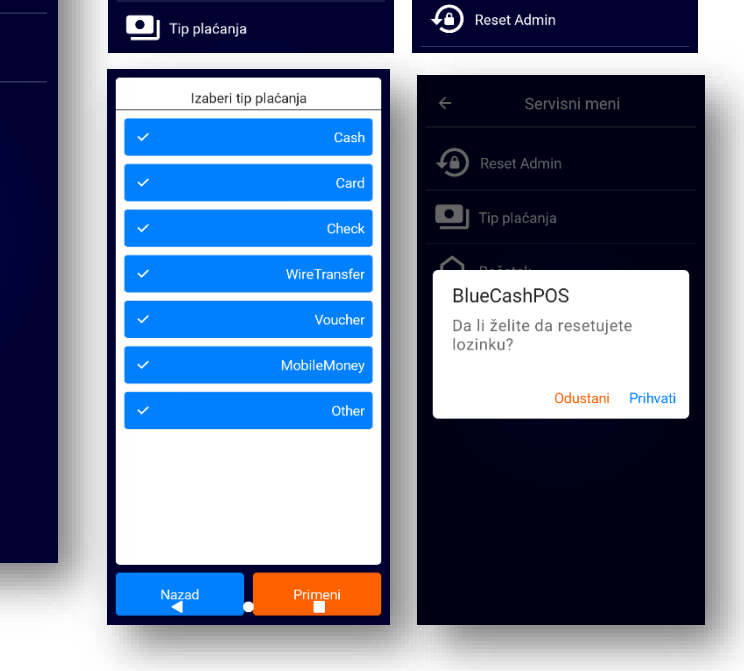

# PODEŠAVANJE EKSTERNOG BARKOD SKENERA

Hardversko povezivanje barkod skenera bi se vršilo kroz adaptere sa USB C (sam android uredjaj ima samo jedan slobodan port -USB C) Nakon hardverskog povezivanja idemo na :

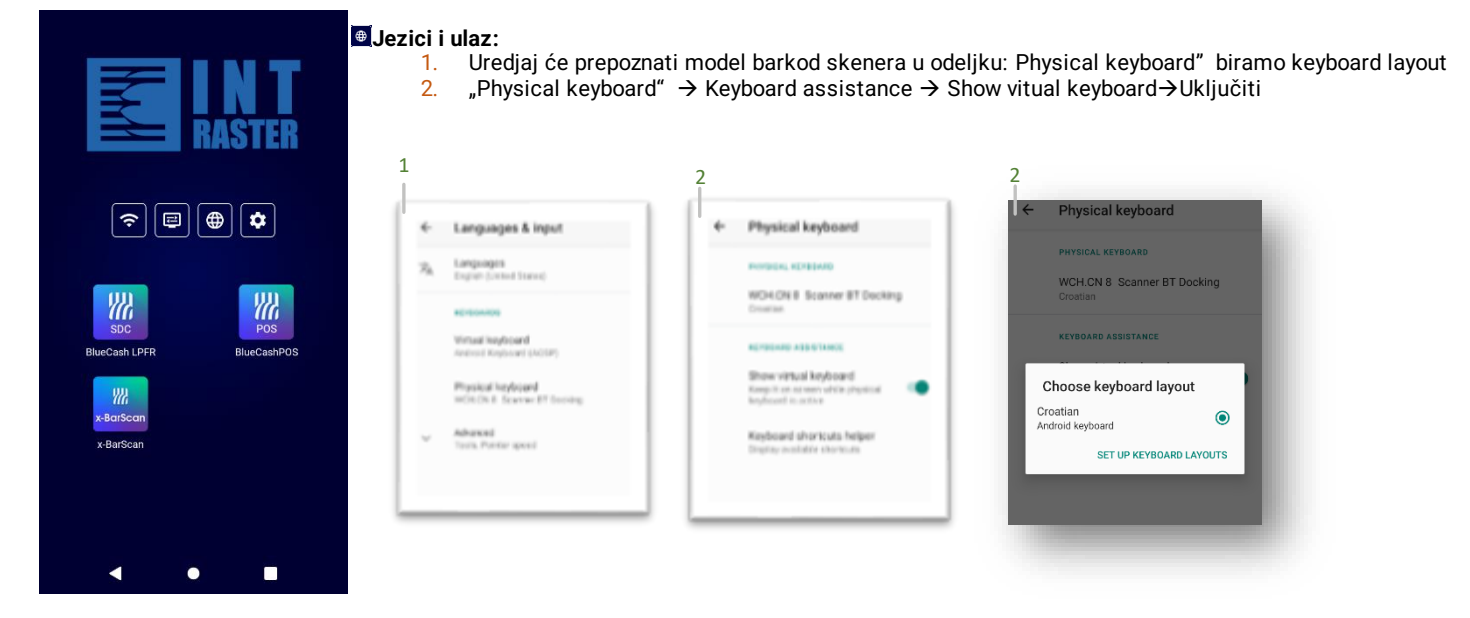

# **PAYMENT** PLAĆANJE PLATNOM KARTICOM

\*Zaposleni u prodajnom objektu koji rade na prijemu platnih kartica na POS termulu u obavezi su da se upoznaju sa ovim Uputstvom i sprovode sigurnosne provere koje su istim definisane, pri obavljanju svake pojedinačne transakcije.

\*POS Terminal - engl. Point of Sale - aparat pomoću kojeg se vrši plaćanje roba i usluga, korišćenjem (provlačenjem) platnih (debitnih i kreditnih) kartica i očitavanjem podataka sa magnetne trake ili čipa sa kartice

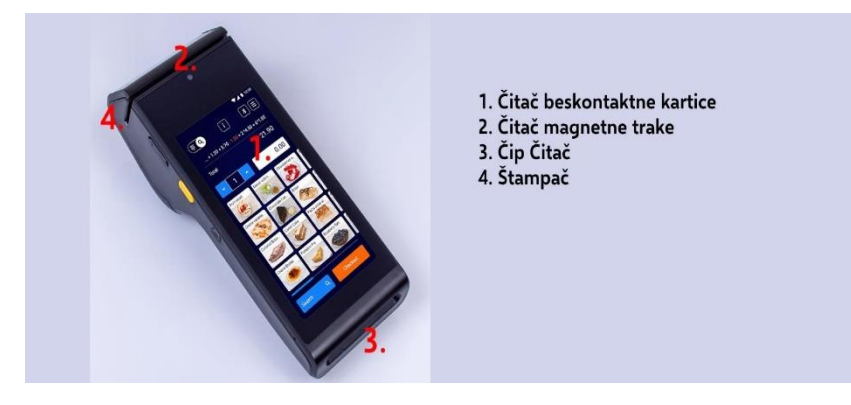

#### Funkcije osnovnih tastera:

1. Čitač za beskontaktne kartice

2. **Ekran** - koristi se za prikaz korisničkog menija i poruka, koje navode korisnika kroz process transakcije.

Na samom ekranu sledeći tasteri određuju akcije:

CANCEL Crveni taster CANCEL koristi se za zatvaranje tekućeg ekrana što uključuje prekid transakcije, prekid unosa.

CLEAR Narandžasti taster CLEAR koristi se za brisanje prethodno unetih podataka (cifre, iznos...)

**ENTER** Zeleni taster ENTER koristi seza prihvatanje unosa ili izbor obeležene opcije.

- 3. Čitač magnetne trake koristi se za čitanje podataka sa magnetne trake platne kartice.
- 4. Čip čitač koristi se za čitanje podataka sa čipa platne kartice (ukoliko kartica poseduje čip, kao sastavni deo)
- 5. Štampač koristi se za štampanje slip-a nakon izvršene transakcije.

# RAD SA PLATNIM KARTICAMA(PRODAJA) Payten

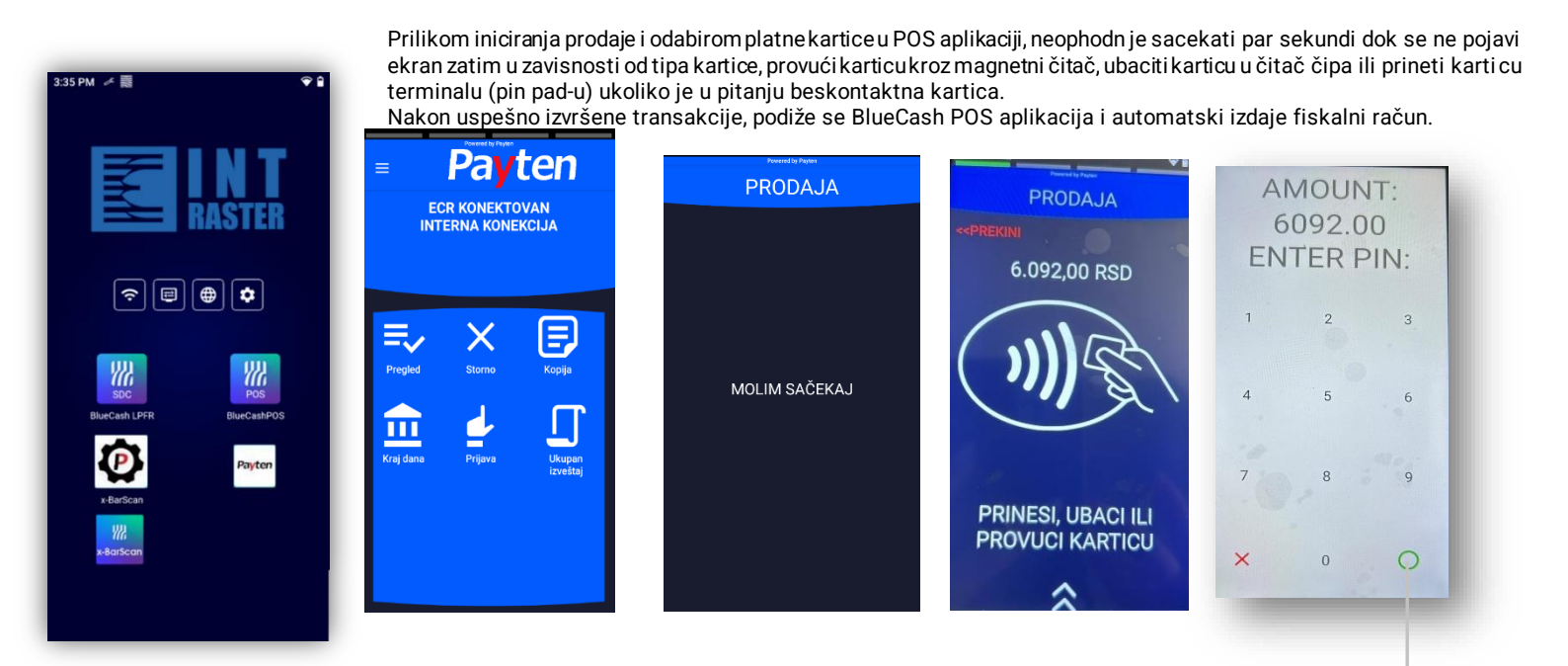

NAPOMENA: U zavisnosti od pravila/limita banke izdavaoca kartice postoje dva načina realizacije transakcija izvršenih beskontaktnim karticama:

Bez unosa PIN-a - prilikom vršenja transakcija sa manjim novčanim iznosima – gde se transakcija verifikuje automatski, tj. gde nije obavezan unos PIN-a, niti potpis korisnika

Sa unosom PIN-a - ukoliko je iznos transakcije veći od definisanog limita banke izdavaoca ili kartičnih organizacija aplikacija zahteva unos PIN-a.

## RAD SA RAZLICITIM TIPOVIMA PLATNIH KARTICA

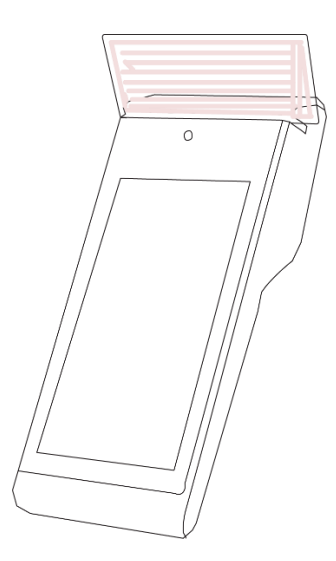

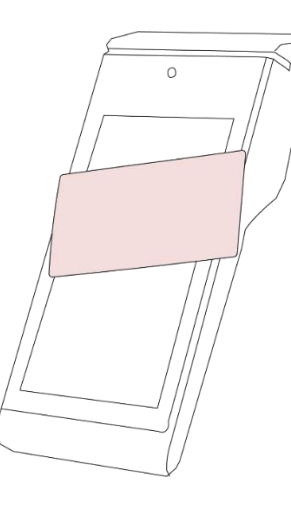

Ukoliko obavljamo transakciju karticom koja na sebi poseduje samo magnetni zapis (traku), karticu treba provući tako da magnetni zapis bude okrenut ka ekranu i na dole. Ukoliko obavljamo transakciju beskontaktnom karticom, kao što samo ime kaže, nije neophodan kontakt, već je dovoljno karticu prineti delu POS terminala (ili PIN PAD-a) koji služi za njihovo očitavanje. POS kratkim zvučnim signalom potvrđuje uspešno očitavanje podataka sa kartice i otpočinje realizaciju transakcije.

Ukoliko obavljamo transakciju karticom koja na sebi poseduje čip, kartica treba ubaciti u čitač, tako da čip bude okrenut ka gore i ka terminalu.

Sve beskonaktne kartice na sebi imaju sledeće oznake:

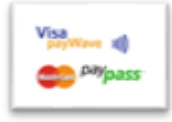

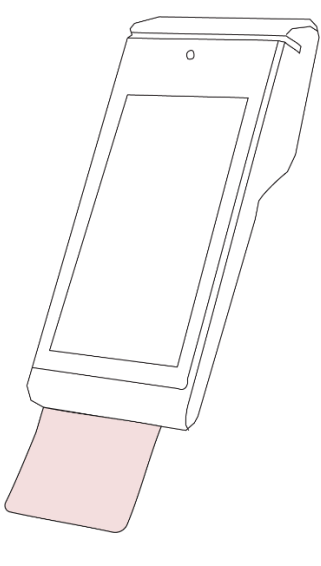

# RAD SA PLATNOM KARTICOM U SLUČAJU ZAHTEVA PIN-A

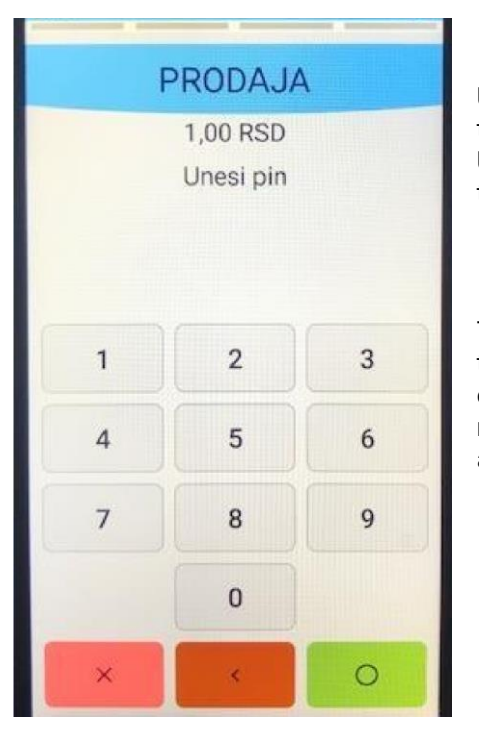

Ukoliko transakcija zahteva autorizovanje unosom PIN koda na terminalu će biti prikazana forma za unos PIN koda. U tom trenutku je potrebno omogućiti korisniku kartice pristup terminalu. Nakon unosa PIN koda pritisnuti ZELENI taster (**0**).

Nakon unosa PIN koda transakcija se obrađuje.

Terminal će pokušati da uspostavi vezu sa autorizacionim centrom i ukoliko je transakcija uspešno izvršena, na ekranu će biti prikazana poruka, a zatim će biti odštampana dva slip-a sa odobrenim iznosom transakcije. Jedna kopija slip-a je namenjena akceptantu, a druga korisniku kartice. Za štampu drugog primerka slip-a, pritisnite taster pod nazivmo NASTAVI.

## **GLAVNI MENI** (FUNKCIJE-STORNO, KOPIJA, PREGLED, KRAJ DANA)

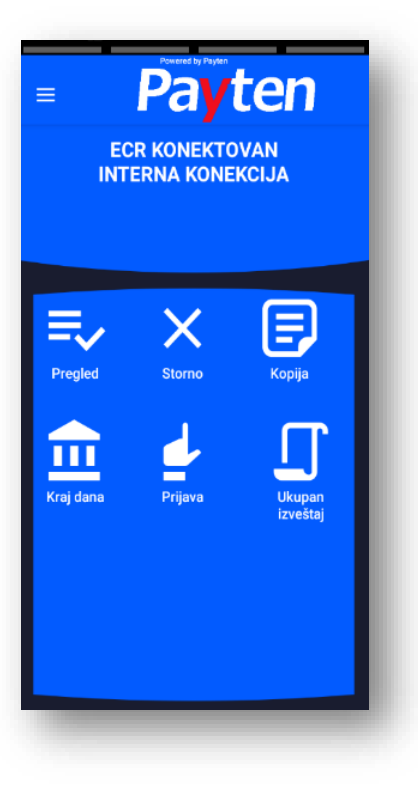

Kada se pokrene aplikacija, pojavljuje se glavni ekran sa četiri opcije:

- Pregled-Pregled svih transakcija za aktivan dan
- Storno-storniranje transakcija
- Kopija-kopija transakcije
- Kraj dana
- Prijava
- Ukupan izveštaj -skup prometa svih transakcija za otvoreni dan

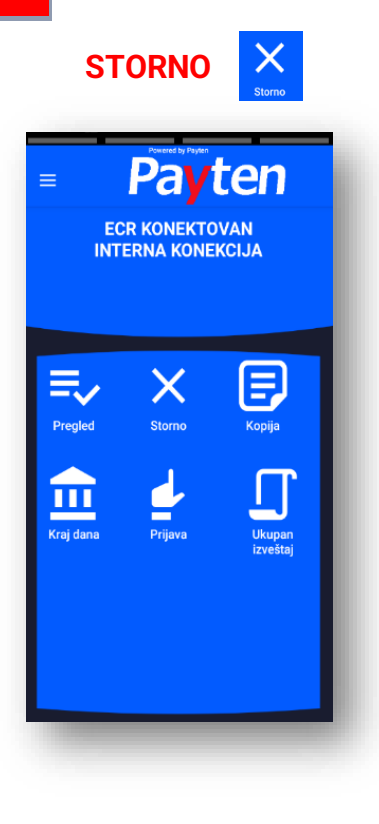

Opcija **STORNO** se koristi za storniranje već urađenih transakcija plaćanja, tj. za povratak novčanih sredstava na račun klijenta. Stornirana transakcija neće imati udela u ukupnom platnom prometu terminala, ali će se na slip-u za kraj dana prikazati sve stornirane transakcije u određenom periodu, zbog lične evidencije ili eventualnih nepredviđenih okolnosti.

1. Pritiskom na taster **STORNO** na glavnom ekranu pokreće se iniciranje storno transakcije. Nakon pokretanja terminal zahteva unos lozinke.

2.Nakon unosa, vrši se potvrda na zeleni taster (**0**). Lozinka se sastoji od 4 cifre : **0000**.

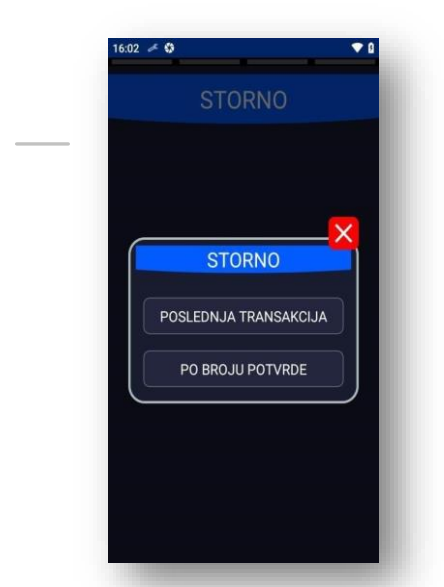

1

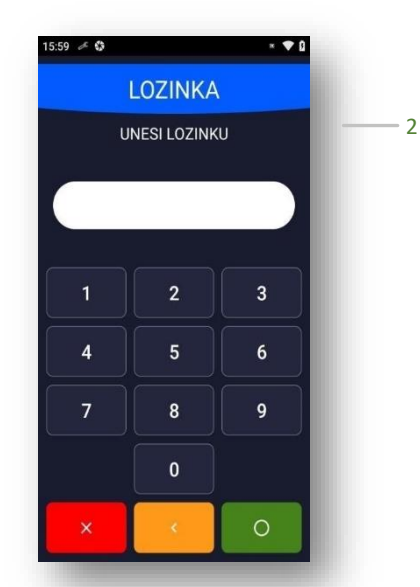

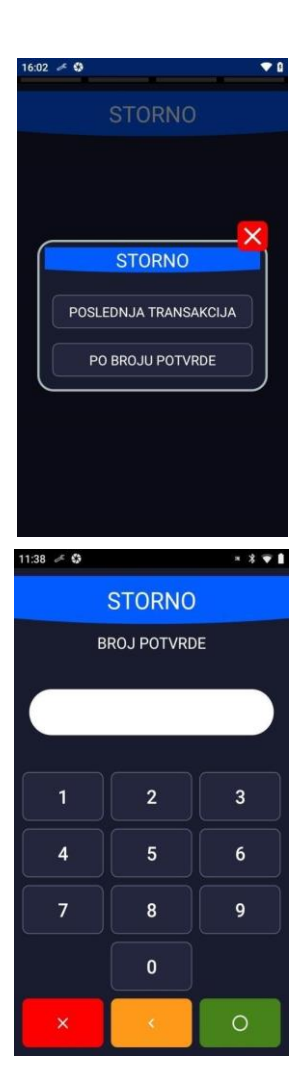

POSLEDNJA TRANSAKCIJA (biće stornirana poslednja izvršena transakcija na terminalu);
 PO BROJU POTVRDE (biće stornirana transakcija na osnovu njenog broja potvrde, koji se nalazi na slipu).

Opcija **POSLEDNJA** se koristi za storniranje poslednje izvršene transakcije, ukoliko nakon transakcije koju želite da stornirate, nije bilo drugih, uspešno izvršenih transakcija.

#### **PO BROJU POTVRDE:**

Nakon unete vrednosti (broja potvrde), potvrditi ZELENIM (O) tasterom. Transakcija se dalje obrađuje, nakon čega će biti odštampana dva slip-a, kao potvrda uspešno ili bezuspešno stornirane transakcije. Jedna kopija slip-a je namenjena akceptantu, a druga korisniku kartice

**NAPOMENA:** Opciju **STORNO** nije moguće uraditi nakon urađenog **KRAJA DANA.** 

Primerak isečka

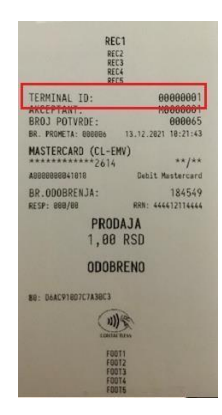

## **KOPIJA**

Opcija **KOPIJA** se koristi ukoliko postoji potreba za štampanjem kopije slip-a već izvršene transakcije. Ukoliko se na glavnom ekranu odabere opcija KOPIJA na ekranu terminala će se pojavi sledeći prikaz

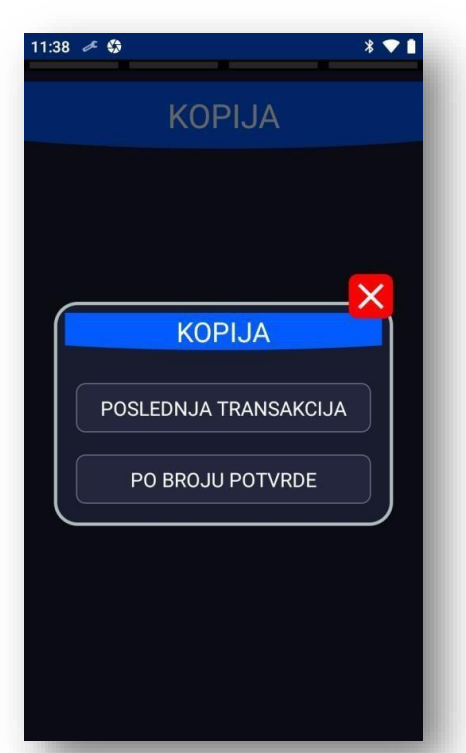

**POSLEDNJA TRANSAKCIJA** (kopiju slipa poslednje izvršene transakcije ili urađenog kraja dana);

**PO BROJU POTVRDE** (kopiju slipa po broju potvrde ranije izvršene transakcije, koji ćete prethodno uneti)

**NAPOMENA:** Kopiju slip-a o izvršenim transakcijama moguće je odštampati samo u toku jednog radnog dana, pre iniciranja **KRAJA DANA**.

## PREGLED

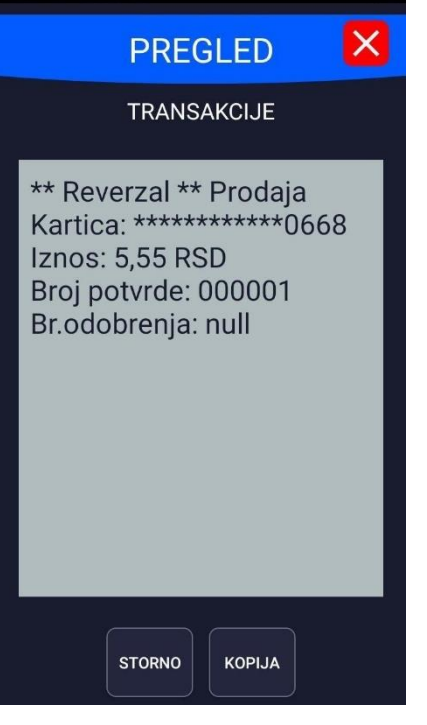

Pritiskom na opciju **PREGLED** na glavnom ekranu će se prikazati lista izvršenih transakcija. Kroz listu izvršenih transakcija se možete kretati pomoću Scroll opcije, i ukoliko želite možete odštampati kopiju određene transakcije, ili je pak stornirati.

**KOPIJU** slip-a izabrane transakcije možete dobiti odabirom opcije **KOPIJA**, a **STORNO** izabrane transakcije možete uraditi odabirom opcije **STORNO**.

# KRAJ DANA 🚊

Pritiskom na znak za glavni meni (3 crtice u gornjem levom uglu) inicira se opcija KRAJ DANA.

Ili iz glavnog menia pa taste

Iniciranjem ove opcije, terminal će odštampati sumu svih izvršenih transakcija u toku jednog radnog dana, tj. u periodu od prethodno urađenog kraja dana do tog trenutka.

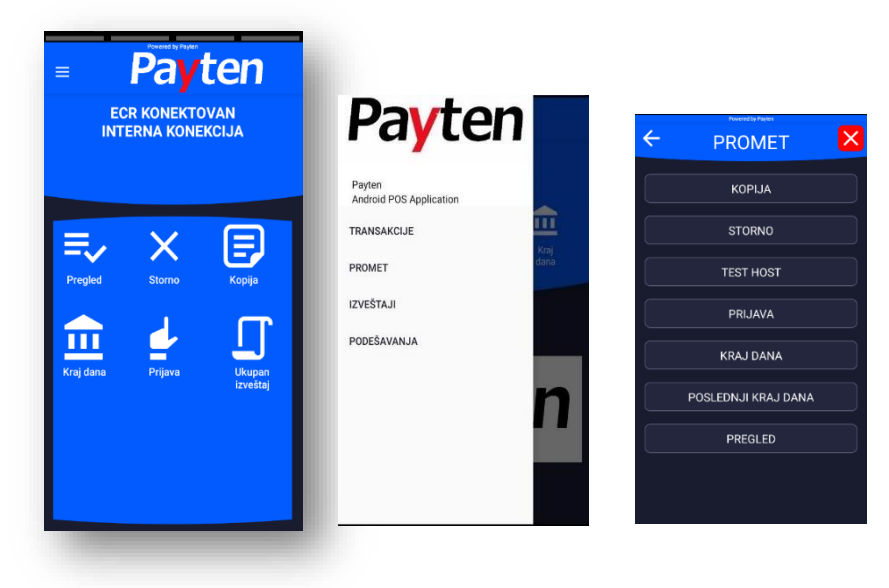

NAPOMENA: Preporučljivo je raditi KRAJ DANA na kraju svakog radnog dana (ukoliko je bilo transakcija u tom periodu).

## ZAMENA PAPIRNE ROLNE

Zamena papirne rolne predstavlja vrlo jednostavan proces. Kada je vaša papirna rolna pri kraju, na papiru će se pojaviti crvena linija, koja ukazuje na to da će papira uskoro nestati. Otvorite poklopac, kao što je prikazano.

izvadite staru papirnu rolnu, zatin postavite novu tako da njen početak gleda ka vama i zatvorite poklopac.

NAPOMENA: Ne provlačite rolnu kroz valjak, samo je ubacite, izvucite komadic papira i zatvorite poklopac.

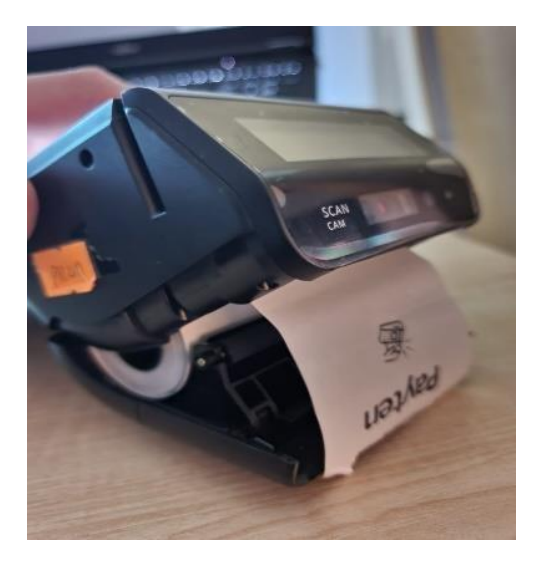

# SPREČAVANJE ZLOUPOTREBE NA POS-U

Sigurnosni elementi platnih kartica Visa I Visa Electron Maestro i Mastercard DinaCard Paž

5.

## OSNOVNI ELEMENTI I SIGURNOSNE KARAKTERISTIKE VISA EMBOSIRANIH KARTICA

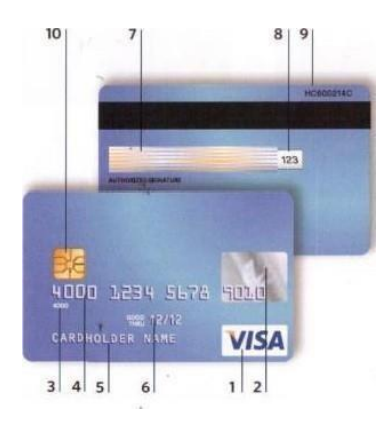

Pažnja: Sledeći uslovi važe za Electron (ravne) Visa kartice. Molimo Vas pogledajte Electron karakteristike za Electron kartice.

1. Visa znak - Uvek na prednjem delu kartice, sa desne strane, iznad ili ispod holograma

2. Hologram (golubica) -Može da se nalazi na prednjem delu kartice ili na poleđini.Kada se kartica okrete oko svoje uzdužne ose, primećuje se da golubica maš krilima.

3. Pre-printed BIN - Prve četiri cifre broja kartice odštampane na plastici ispod broja kartice, moraju se podudarati sa prve četiri cifre embosiranog broja kartice i treba da počinju brojem "4"

4. Embosiran broj kartice -Sve cifre su iste veličine i oblika. Može sadržati 13, 16 ili 19 cifara (najčešće 16).

Ime prezime Korisnika - Sva slova su iste veličine i Oblika,

6. Datum - Datum VALID FROM (VAŽI OD) je datum od kog kartica može da se koristi (od prvog dana u rnesecu) odnosno, datum GOODTHRU ili EXPIRES END (VAZI DO) je datum do kog kartica može da se koristi (do poslednjeg dana u mesecu). Prvo se navodi mesec, pa godina (Npr. 06 mesec, a 11 godina). Na nekim karticama može postojati samo datum do kog važi kartica. Obratite pažnju da li je kartica važeća upozorite korisnika ako to nije slućaj. Korisnik možda kod sebe ima drugu, važeću karticu.

7. Panel za potpis - Obavezno pogledajte panel za potpis sa zadnje strane kartice. Ukoliko je panel na bilo koji način bio fizički oštećen (greban ili brisan), na tom mestu će se pojaviti reč VOID. Na panelu obavezno mora stajati potpis korisnika. Ukoliko je kartica nepotpisana, zahtevati od korisnika da je potpiše pred vama obavezno utvrditi identitet korisnika!

8. CVV2- jedinstven trocifreni broj koji se nalazi na pisti za potpis iza broja kartice (ceo broj ili poslednje 4 cifre).

9. Šifra proizvođača plastike - svaki proizvođač ima jedinstveni broj koji se nalazi na poleđini kartice.

10. Čip - sve veći broj kartica ima i čip, koji se uvek nalazi na prednjoj strain kartice sa leve strane. Kartica sa čipom se mora staviti u prorez za čitanje čipa, gde ostaje sve vreme obavljanja transakcije.

## **OSNOVNI ELEMENTI I SIGURNOSNE KARAKTERISTIKE MASTERCARD KARTICA**

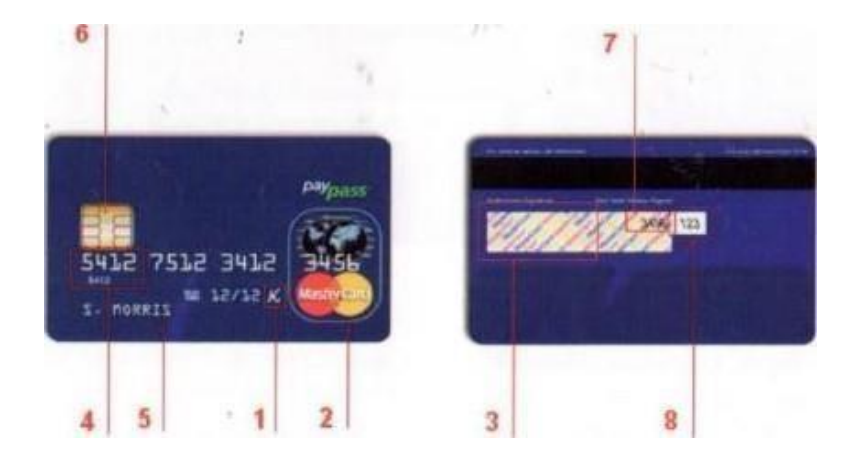

1.Embosirano slovo MC - nije više obavezno od juna 2010.godine.

2.Mastercard logo - može biti postavljen iznad ili ispod holograma.

3.Panel za potpis- Ovaj panel nalazi se na zadnol strani kartice ima reč Mastercard koja je višestruko ispisana i to neizmenično u tri boje: žuta, plava i crvena i to pod uglom od 45 stepeni.

4.Prve četiri cifre - Cetiri cifre odštampane na kartici ispod broja kartice, moraju se podudarati sa prve četiri cifre embosiranog broja kartice i broja kartice na odštampanom isečku sa POS terminala.

Mastercard kartice počinju cifrom 5, a Maestro kartice cifrom 6.

5. Ime i prezime Korisnika - sva slova su iste veličine i oblika

6.ČIP - Kartica sa čipom se mora staviti u prorez za čitanje čipa, gde ostaje sve vreme obavljanja transakcije. Čip transakciju verifikujete ukucavanjem PIN-a potpisom stranke na slipu.

7.Na panelu za potpis obavezno mora stajati potpis korisnika. Ukoliko je kartica nepotpisana, zahtevati od korisnika da je potpiše pred vama i obavezno utvrditi identitet korisnika! Poslednja četiri broja kartice moraju biti odštampana na poleđini u okviru mesta za potpis

8. sigurnosni broj (CVC2) - Ovaj trocifreni broj se može nači na poleđini kartice, u okviru mesta zs potpis ili pored njega.

## DinaCard

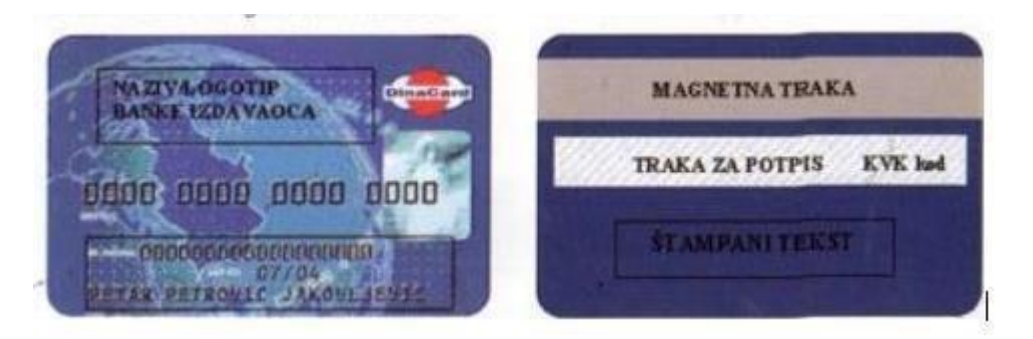

Na prednjoj strani DinaCard kartice nalaze se:

1.DinaCard logotip (u gornjem ili donjem desnom uglu),

2.Naziv Logotip banke izdavaoca kartice,

3.Hologram "Beli Anđeo" ili "Kraljica Natalija",

4.BROJ KARTICE koji se sastoji od 16 cifara, 5. U zoni za identifikaciju korisnika nalaze se:

ime i prezime korisnika kartice;

- rok važnosti kartice i specijalni znak "ДК" (samo na kartici sa reljefnom štampom) i ispod toga (ali ne obavezno) broj tekućeg ili drugog računa za koji je vezana kartica.

Na poleđini DinaCard kartice nalaze se:

1.Magnetna traka

2. Ispod magnetne trake dolazi traka za potpis korisnika - svaka kartica MORA biti potpisana Traka za potpis je bele boje, prekrivena dizajnom reči"DinaCard" plave boje. Na desnoj strain trake za Potpis nalazi se sedmocifreni broj – KVK (kod za validaciju kartice).

3. Ispod trake za potpis nalazi se štampani teks koji definiše sama banka izdavalac.

# DinaCard SA ČIPOM

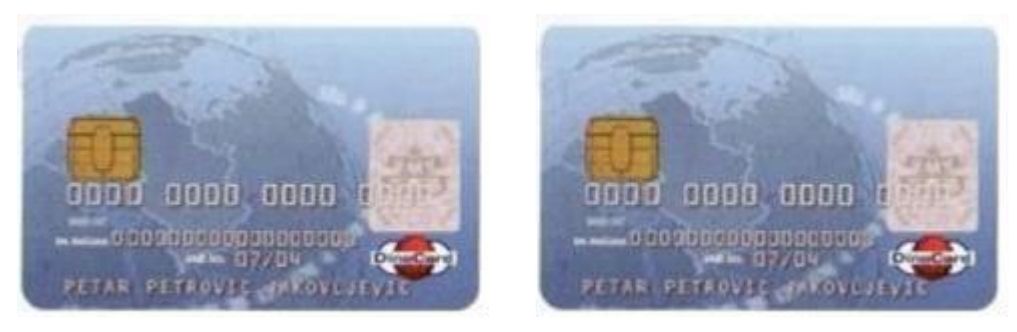

Izgled Dina platne kartice za reljefnom štampom (Slika 1.1) I ravnom štampom (Slika 1.2) Na prednjoj strani DinaCard čip kartice nalaze se:

- 1. DinaCard logotip (u gornjem ili donjem desnom uglu),
- 2. Naziv I logotip banke izdavaoca kartice,
- 3. Hologram "NBS".
- 4. BROJ KARTICE koji se od 16 cifara
- 5. U zoni za identifikacijii korisnika nalaze se:
- ime prezime korisnika kartice

- rok vażnosti kartice specijalni znak "ДК" (samo na kartici sa reljefnom štampom) i ispod toga (ali ne obavezno) broj tekućeg ili drugog računa za koji je vezana kartica.

## REKLAMACIJE

## Čuvanje potvrda

Potvrde o izvršenim transakcijama na prodajnom mestu treba čuvati 3 godine, odnosno u vremenskom roku koji je predviđen zakonom.

### Dostava računa

Klijent je dužan da, na zahtev banke, u roku od 7 dana dostavi slipove sa POS terminala.

Reklamacija kupca

Za moguće nepravilnosti tokom rada, kupac tj. korisnik kartice izvršiće reklamaciju banci. U tom slučaju prodajno mesto je dužno da banci dostavi kopiju potvrde o kupovini (slip) na koju se reklamacija odnosi.

### Reklamacija prodajnog mesta

U slučaju nesporazuma ili neispunjenja dogovorenih obaveza u pogledu plaćanja od strane banke, prodajno mesto dostavlja kopije potvrda o izvršenim transakcijama na koje se reklamacija odnosi.

### Pogrešno izvršene transakcije

U slučaju da trgovac utvrdi da je pogrešno zadužio kupca tj. korisnika kartice, a storno te transakcije nije moguć, trgovac o tome obaveštava banku, odnosno Autorizacioni centar dobija dalja uputstva.

# PODRŠKA

# TEHNIČKA PODRŠKA KONTAKT PODACI

Ako imate pitanja o integraciji ili korišćenju BlueCash uređaja, naše odeljenje za korisničku podršku će vam rado pomoći. Oni će obraditi vaš zahtev što je pre moguće. Možete ih dobiti na:

**SUPPORT WEBSITE: intraster.rs** / efiskalizacija.rs

#### **E-MAIL ADDRESS:**

info@intraster.rs

#### **TELEPHONE NUMBER:**

Ponedeljak – Petak 08:00-16:00

# **Int Raster**

## Workaround GmbH

Building address:

Toše Jovanovića 11 11030, Belgrade Serbia

Int Raster Ltd.

Company for production, traffic and services

Support at: